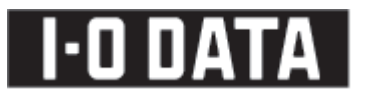

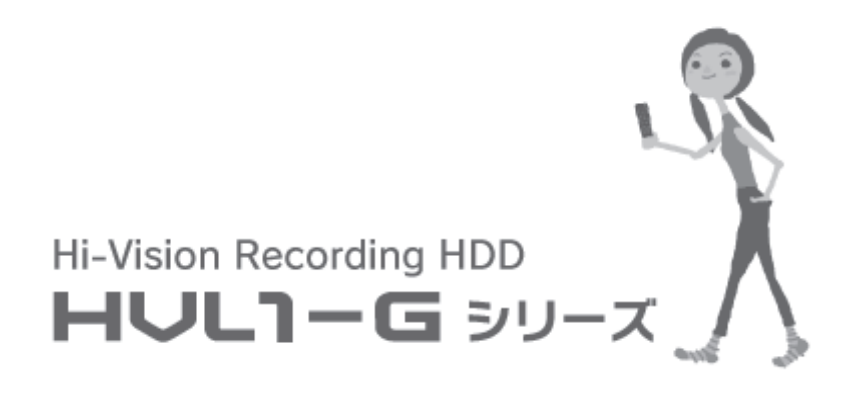

# 設定ガイド&困ったときには

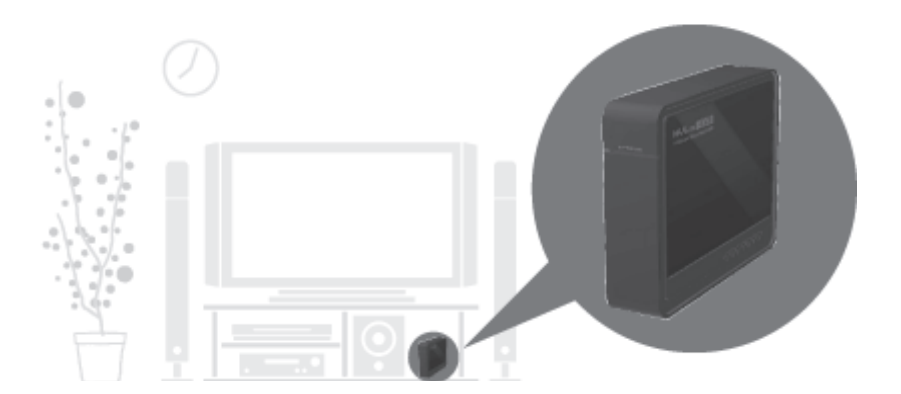

B-MANU201159-01

接続

| 本製品を設置する4                   |
|-----------------------------|
| <レグザ>の録画機やダビング機としてのみ使用する場合4 |
| ネットワークに接続する場合6              |
| Windows からアクセスする            |
| アクセスする際のご注意                 |
| Windows Vista®からアクセスする      |
| Windows XP からアクセスする         |

設定

| 設定画面の開き方                 | 14 |
|--------------------------|----|
| <レグザ>から開く                | 14 |
| Windows から開く             | 15 |
| かんたん設定                   | 16 |
| 詳細設定                     | 18 |
| [セキュリティ設定]               | 19 |
| [システム設定]                 | 20 |
| [フォルダ公開]                 | 21 |
| [ディスク]                   | 23 |
| [システム初期化]                | 24 |
| [ファームウェア更新]              | 25 |
| コンテンツ操作                  | 26 |
| ディスク状況表示                 | 28 |
| 共有フォルダを使う                | 29 |
| ネットワーク上での本製品の表示          | 29 |
| 共有フォルダにアクセスする            | 30 |
| USB/eSATA 機器を接続する        | 32 |
| 接続できる USB/eSATA 機器       | 32 |
| USB/eSATA 接続ハードディスクの接続方法 | 33 |
| ハードディスクを接続する             | 33 |
| 接続ハードディスクを取り外すには         | 34 |

# Q&A ⊠=

| ったときには                        |
|-------------------------------|
| 本製品起動時のトラブル                   |
| セットアップ時のトラブル                  |
| 設定画面のトラブル46                   |
| 本製品の IP アドレスについて47            |
| ランプやブザーについて48                 |
| 内蔵や USB/eSATA 接続ハードディスクについて49 |
| タイムサーバー機能使用時のトラブル50           |

| 仕様           | 1 |
|--------------|---|
| ランプの表示       | 2 |
| 出荷時設定        | 3 |
| 文字制限         | 4 |
| 対応ファイルフォーマット | 4 |

| お問い合わせ | ξ | 55 |
|--------|---|----|
| 修理について | 5 | 56 |

# 本製品を設置する

## <レグザ>の録画機やダビング機としてのみ使 用する場合

1 <レグザ>に本製品をつなぎます。
 ①添付の LAN ケーブルで、本製品を<レグザ>背面の[LAN]端子につなぎます。
 ②本製品の AC ケーブルをつなぎます。
 ③本製品の電源を入れます。

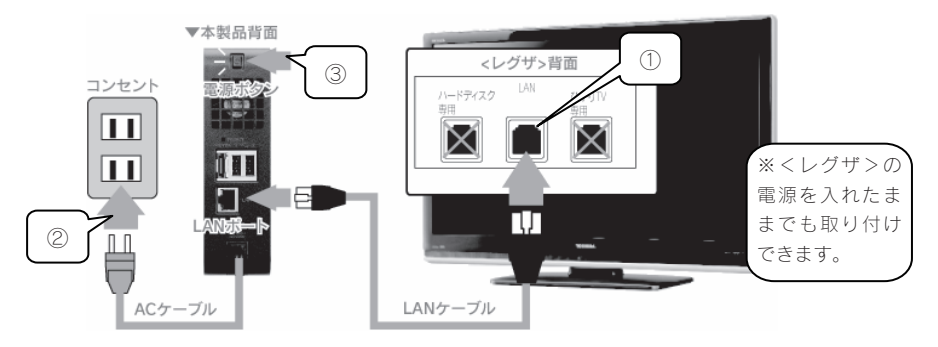

2 <レグザ>に、本製品を登録します。

①リモコンの「レグザリンク」を押します。

②▲・▼で「レグザリンク設定」を選び、[決定]を押します。

③▲·▼で「LAN ハードディスク設定」を選び、[決定]を押します。

④▲・▼で「機器の登録」を選び、[決定]を押します。

「disk1」のみチェックをつけます。

(他に表示された機器 (contents など) にはチェックをつけないでください。) 登録画面が表示されますので、接続した本製品が表示されていることを確認して ください。(登録画面に本製品が表示されていない場合、リモコンの[赤]ボタンを 押すと再検索できます。)

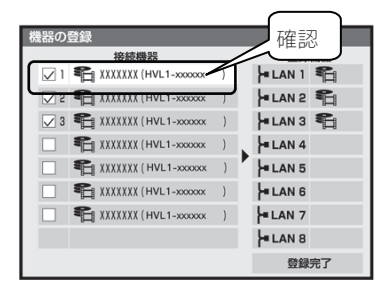

- 3 <レグザ>に、本製品が認識されたことを確認します。
  - ①リモコンの[レグザリンク]を押して、[映像を見る/機器選択]にカーソルを合わ せ、[決定]ボタンを押します。
    - ②[機器選択]画面が表示されますので、2で登録した機器と(LAN-S)の[HVL1-xxxx] が表示されていることを確認します。

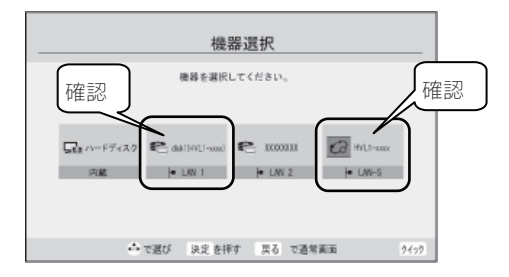

- **注意**●本製品の名前について
  - 本製品は、出荷時設定として製品ごとに[HVL1-xxxxxx]の名前が設定されてます。
  - (xxxxxx は、MAC アドレスの下 6 桁)
  - MAC アドレスは、本製品底面のシールに記載されています。
  - ※MAC アドレスは、0~9 の数字と A~F までのアルファベットで構成されています。
- 次に【設定画面の開き方】(14ページ)をご覧ください。

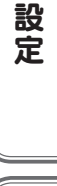

接続

困ったときには

## ネットワークに接続する場合

- 1 ネットワーク内のパソコン、ルーター、アクセスポイントなどが正常に動作してい ることを確認します。
- 2 本製品背面の LAN ポートに添付の LAN ケーブルを接続し、もう一方をルーターや ハブなどのネットワーク機器に接続します。
  - 注意
     必ず LAN ケーブルを先に接続してください。
     LAN ケーブルを接続する前に本製品の電源を入れると、正しくネットワークに参加できなくなります。
- 3 AC ケーブルを電源コンセントにつなぎます。
- △ 本製品背面の電源ボタンを押します。

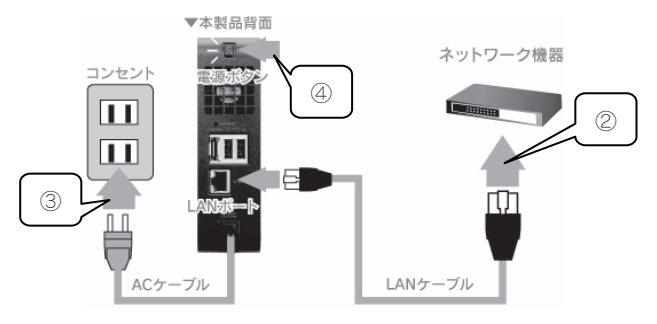

- 5 パソコンを起動します。
- 6 弊社ホームページ(http://www.iodata.jp/lib)からダウンロードした Magical Finder を起動します。

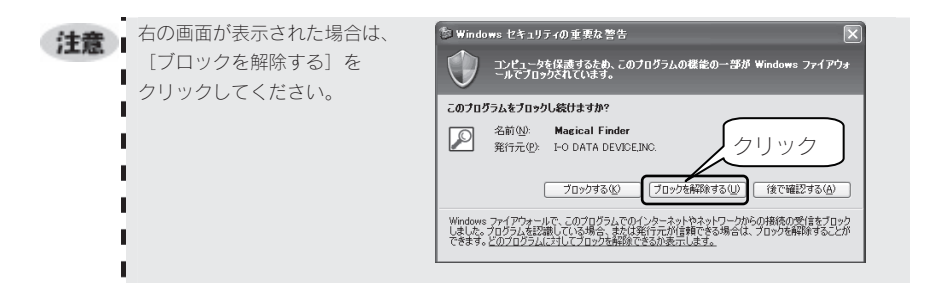

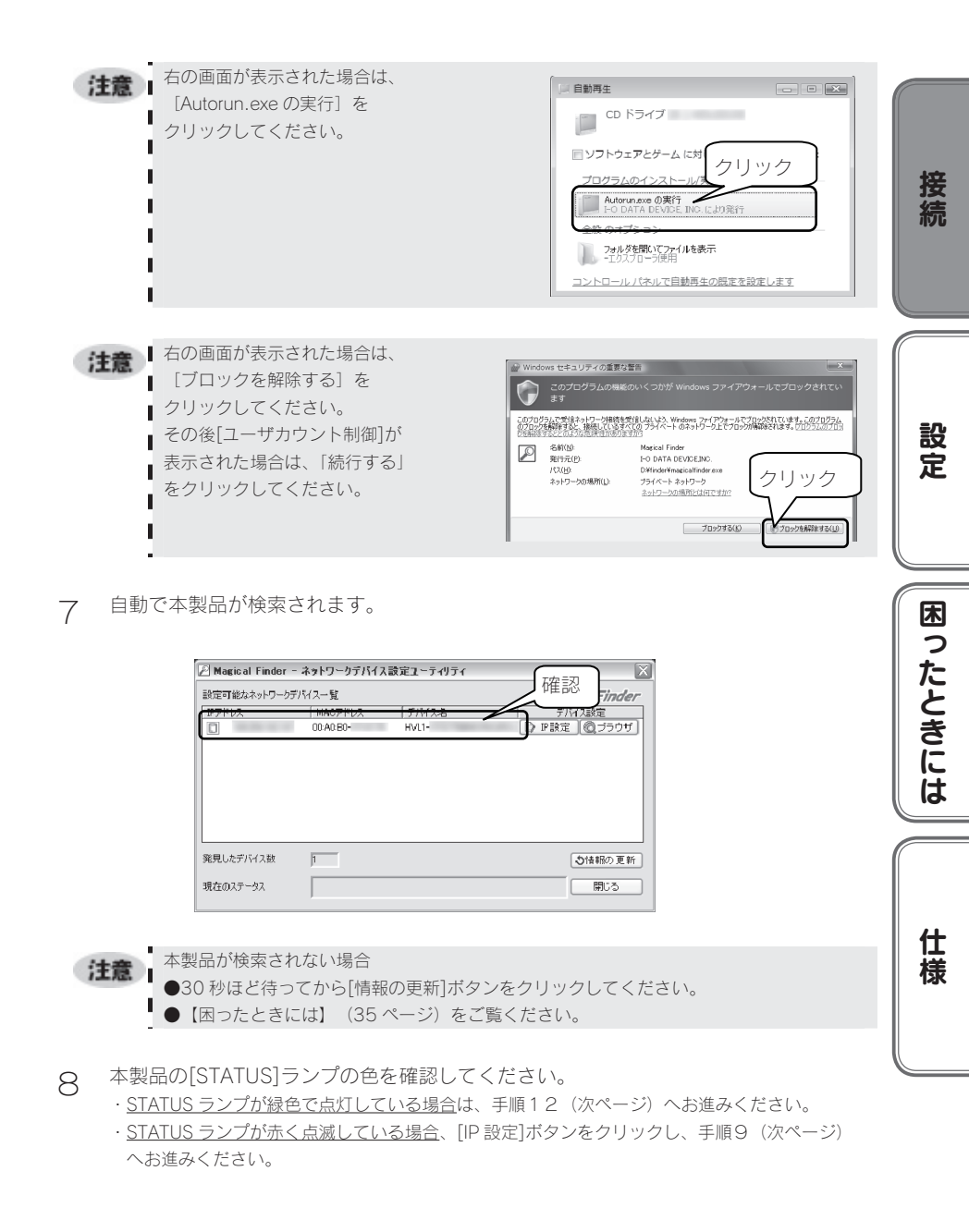

注意
 ネットワーク内に DHCP サーバーがない場合、[STATUS] ランプは赤く点滅します。
 ネットワーク内に DHCP サーバーがあるのに点滅している場合は、以下の手順を行ってください。
 ①いったん、本製品の[電源] ボタンを押して本製品の電源を切ります。
 ②DHCP サーバーが正しく動作していること、本製品とネットワーク機器が LAN ケーブルで正しく接続されていることを確認します。
 ③ [電源] ボタンを押して、再度本製品の電源を入れます。

- 何も入力せずに [OK] ボタンをクリックします。

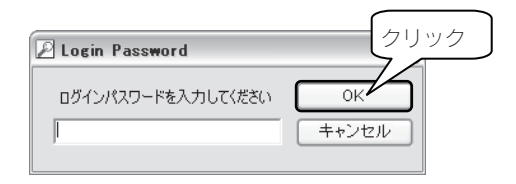

10 [LANDISK の名前] [ワークグループ] を確認後、お使いのネットワークに合わせた IP アドレスを設定後、[OK] ボタンをクリックします。

|                  | 🔎 Magical Finder - IPアドレス                                                                                 | ₫<br>①確認・設定                                      |
|------------------|----------------------------------------------------------------------------------------------------|--------------------------------------------------|
|                  | LANDISKの基本設定<br>LANDISKの名前<br>ワークグループ                                                                     | HVL1-<br>WORKGROUP                               |
| <pre>②チェック</pre> | LANDISKのIPアドレスの設定<br>・ IPアドレスを自動的(、取得するの)<br>、次のIPアドレスを使う⑤)<br>IPアドレスの、<br>サブネットマスク(い)<br>デフォルドゲードウェイ(の)・ | 3設定                                              |
|                  | このコンピュータのIPアドレス - ネットワークインターフェイス IPアドノス: サブネットマスク: デフォルトゲートウェイ: 2Uア                                       | Intel(R) PRO/100 VE Netwc.▼<br>255. 255. 0 ④クリック |

- 11 表示された画面の [OK] ボタンをクリックします。
- 12 最初の画面に戻りますので、[ブラウザ]ボタンをクリックします。本製品の設定 画面が開きますので、[はじめて設定]をクリックして、画面の指示にしたがって設 定してください。
- 次に【Windows からアクセスする】 (9 ページ)をご覧ください。

Windows からアクセスする

## アクセスする際のご注意

●動作環境
 ・パソコン本体

本製品は、「LAN インターフェイスを搭載し、TCP/IP が正常に動作するパソコン」に対応しています。

・サポート対象 OS

本製品は、以下の OS でご使用の場合のみ、サポート対象とさせていただいております。 Windows Vista\* Windows XP

・設定に必要なソフトウェア
 本製品の設定には、以下の Web ブラウザーが必要です。
 Internet Explorer バージョン 7.0 以上

●アクセスする際のご注意

本製品の[disk1]フォルダや[contents]フォルダを読み書きする場合は、ご使用の前に、以下の 項目を必ずご確認ください。

- ・本製品の使用中において、データが消失した場合でも、データの保証は一切いたしかねます。
   (故障や万一に備えて定期的にバックアップをお取りください。)
- ・動作中に本製品や増設用ハードディスクの電源を切らないでください。故障の原因になった り、データを消失するおそれがあります。
- ·本製品のファイルやフォルダに「読み取り専用」などの属性情報を設定することはできません。
- ・フォルダ名、ファイル名に使用できる文字の制限
   本製品で使用できるフォルダ名やファイル名には制限があります。
   詳細については、【文字制限】(54ページ)をご覧ください。
- ・本製品にネットワーク経由で接続可能な端末数に制限は設けておりませんが、同時接続台数 が増加するとパフォーマンスが低下します。推奨する同時接続台数は8台までとなります。
- ・ファイルコピー中や動作中に増設外付用ハードディスクの電源を切らないでください。故障の原因になったり、データを消失するおそれがあります。
   本製品の電源を切った後、増設用ハードディスクの ACCESS ランプを確認の上、電源を切ってください。
- ・[disk1] フォルダにはくレグザ>から直接録画されたコンテンツが保存されますので、 [disk1] フォルダ内のファイルは削除しないでください。削除すると、コンテンツが壊れ るなど不具合の原因となります。

接続

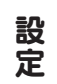

## Windows Vista®からアクセスする

- 「スタート]をクリックし、「検索の開始]をクリック後、 ¥¥hvl1-xxxxxx と入力し 1 [Enter]キーを押します。 ※本製品の名前を変更した場合は、変更した名前を入力してください。 ※xxxxxx は MAC アドレスの下 6 桁です。 詳しくは、【注意:本製品の名前について】(5ページ)をご覧ください。 ②入力して、[Enter]キーを押 接续先 d コントロール パネル ※本製品の名前を変更してい る場合は、本製品に設定し 既定のプログラム 🔎 すべての場所の検索 た名前を入力してくださ インターネットの検索 610 ①クリック
  - (注意) 本製品が見つからない場合は、【困ったときには】(35ページ)をご覧ください。
- 2 本製品の共有フォルダの一覧が表示されます。 [contents]フォルダをダブルクリックします。

| 🚱 🔍 🖷 « hvit-000                                                                                      | 000 +         | ▼ fg 検索  | <b>ب</b> د |     |
|----------------------------------------------------------------------------------------------------|---------------|----------|------------|-----|
| 🐚 整理 ▼ 🔳 表示 🔹                                                                                         | ネットワークと共有センター | 7.12.h   | ダブルク       | リック |
| お気に入りリンク<br>III ドキュメント<br>III ビクチャ<br>詳細 >>                                                           |               | P        |            |     |
| フォルダ<br>■ デスクトップ<br>■ PC<br>■ パブリック<br>■ パブリック<br>■ コンピュータ<br>■ ネットワーク<br>■ ホ/t-00000<br>■ コントロール パネル | disk1         | contents |            |     |
| 5 個の項目                                                                                                | •             |          |            |     |

3 表示された [contents] フォルダ内にファイルを書き込むことができます。 このフォルダ内にファイルを書き込んで、他のユーザーと共有することができます。

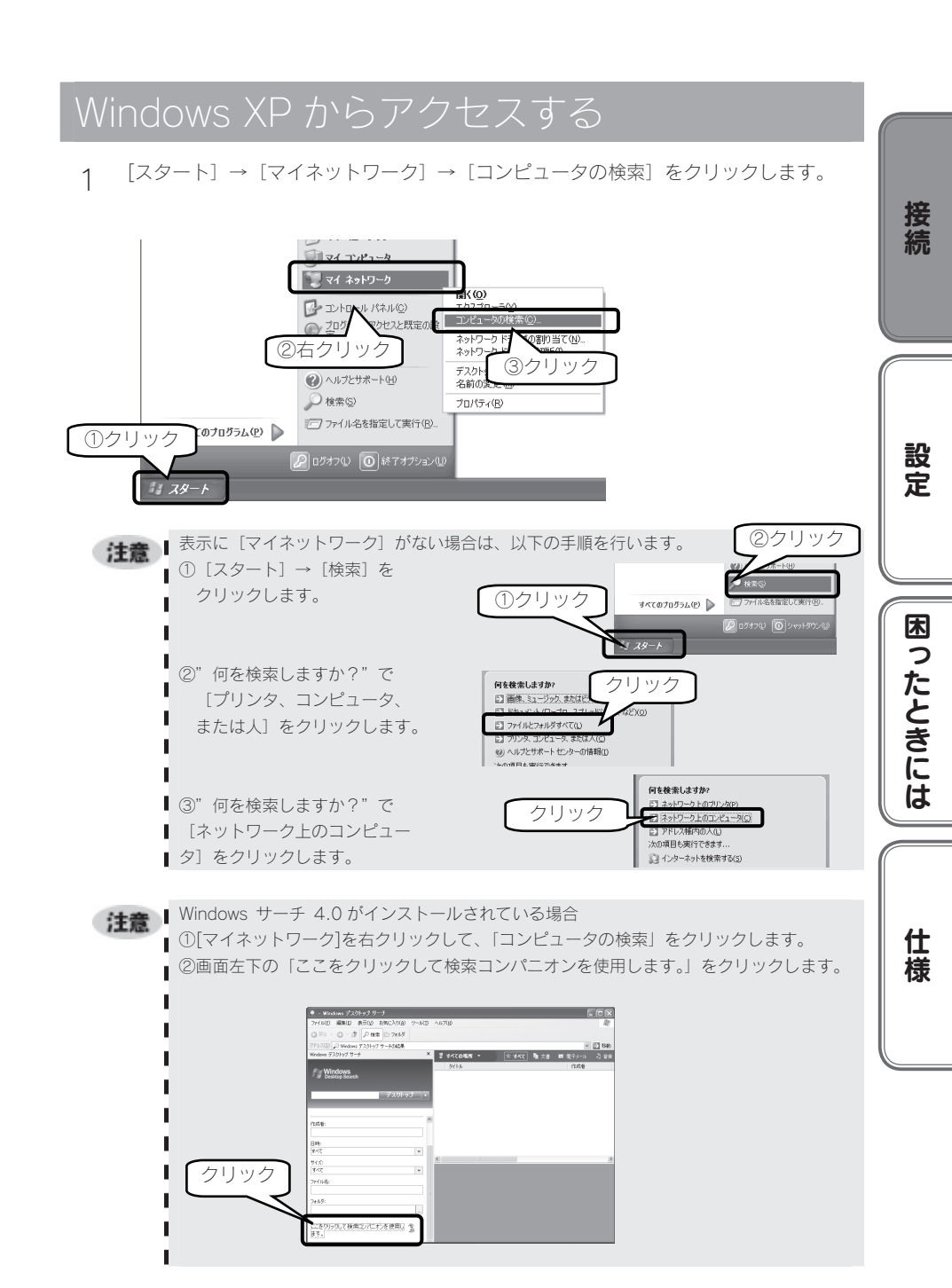

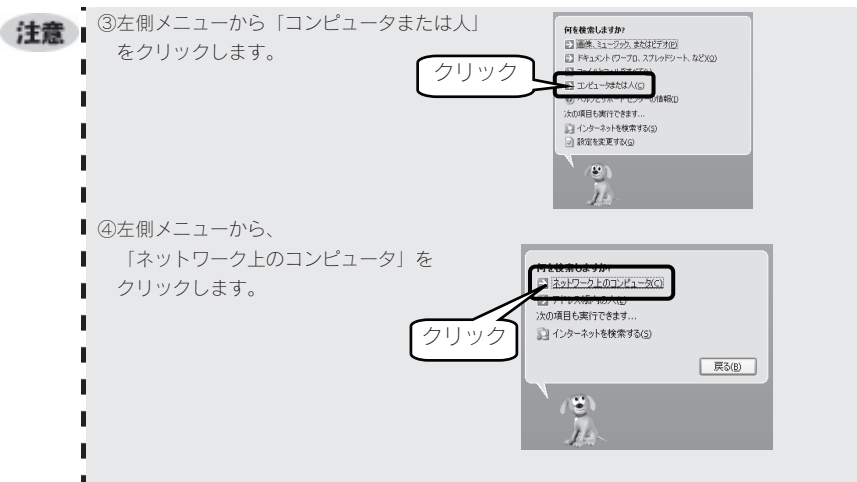

⑤コンピュータ名に該当の名前を入力し、[検索]ボタンをクリックします。

2 [コンピュータ名]に ¥¥hvl1-xxxxxx と入力し、[検索]ボタンをクリックします。 ※本製品の名前を変更した場合は、変更した名前を入力してください。 ※xxxxxx は MAC アドレスの下6 桁です。

詳しくは、【注意:本製品の名前について】 (5ページ)をご覧ください。

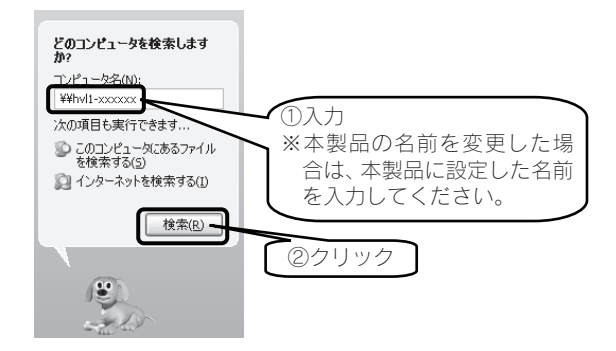

3 「HVL1-G series」が検索されますので、ダブルクリックします。
 2つ表示された場合は、どちらかをダブルクリックします。
 Windows XP から、本製品のコンピュータ名で検索を行った場合、2つの「HVL1-G series」が発見されることがあります。
 2 つのうちどちらかをダブルクリックしてください。
 これは、本製品が使用しているファームウェアによる仕様となります。

注意 本製品が見つからない場合は、 【困ったときには】 (35ページ)をご覧ください。

∠ [contents]フォルダをダブルクリックします。

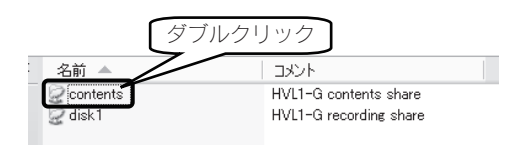

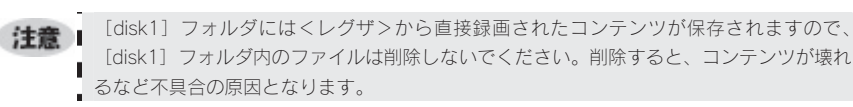

5 表示された [contents] フォルダ内にファイルを書き込むことができます。 このフォルダ内にファイルを書き込んで、他のユーザーと共有することができます。

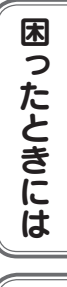

設定

仕様

# 設定画面の開き方

## <レグザ>から開く

- 1 <レグザ>のリモコンの[レグザリンク]ボタンを押します。
- 2 [映像を見る/機器選択]にカーソルを合わせ、[決定]ボタンを押します。
- 3 [LAN-S HVL1xxxx]にカーソルを合わせ、[クイック]ボタンを押します。
- 4 クイックメニューの[機器情報]を選択し、本製品の[IP アドレス]の値を確認し、メモします。
- 5 <レグザ>取扱説明書内の「URL を入力して Web ページを見る」の手順にしたがって、Web ページを開きます。

4でメモした IP アドレスにしたがって、URL を入力します。

例) IP アドレスが"192.168.0.200"の場合、次のように入力します。 http://192.168.0.200/

本製品の設定画面が開きます。

| Hi-Visio         |          | ад Ноо     |
|------------------|----------|------------|
| HULIO            | V        | かんたん設定     |
| - Holer Bastrick | 2        | 詳細設定       |
|                  | <b>*</b> | コンテンツ操作    |
| 2755777          | ?        | オンラインマニュアル |
|                  | <b>A</b> | ディスク 状況表示  |
| FOIDATA          |          |            |

## Windows から開く

- 1 Magical Finder を起動します。
- 2 [ブラウザ] ボタンをクリックします。 本製品の設定画面が開きます。

| 食定可能なネットワー | ウデバイス一覧   |       | Magical Finder |  |
|------------|-----------|-------|----------------|--|
| IPアドレス     | MACPFUZ   | デバイス名 | デバイス設定         |  |
|            | 00 AU 80- | HVLI- | 「「「「部足」(22799) |  |
| 発見したデバイス数  | 1         |       | む情報の更新         |  |
| 寝たのフテーねつ   |           |       |                |  |

注意本製品が検索されない場合

●30 秒ほど待ってから[情報の更新]ボタンをクリックしてください。

● 【困ったときには】 (35 ページ)をご覧ください。

| 接 |  |
|---|--|
| 続 |  |

かんたん設定

1 本製品の設定画面で、 [かんたん設定]を選びます。

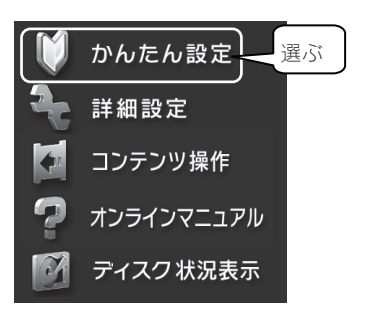

2 本製品の名前を変えることができます。 お好きな名前に変更するか、〔自動設定〕を選ぶと名前を自動で設定します。 〔次〕を選びます。

| 本製品につける名前を決めます。                  |          |
|----------------------------------|----------|
| わかりやすい名前を、他の装置と重複した<br>設定してください。 | れ もので    |
| 本製品の名前                           | 必要に応じて設定 |
| 自動設定                             | 選ぶ       |

3 本製品の IP アドレスを設定できます。

初期設定値では自動的に IP アドレスを取得する設定になっていますが、IP アドレス が取得できない場合は、手動にて設定することもできます。

[次] を選びます。

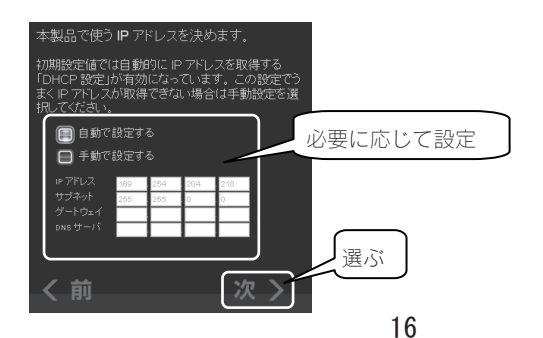

## ⊿ 時刻設定ができます。

手動で設定する場合は、日付時刻を入力します。 自動設定ボタンをクリックすると現在の時刻を自動入力します。 タイムサーバーを使用する場合は、[同期する]を選びます。 [次]を選びます。

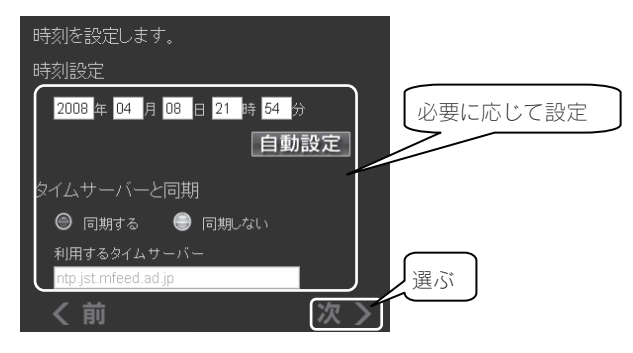

5 設定した内容の確認をして、[次]を選びます。 設定中は電源を切らないでください。

| 次のように設定                           | 定します。                                 |       | 設定内容 | を確認 |
|-----------------------------------|---------------------------------------|-------|------|-----|
| 本製品の名前<br>アドレス<br>時刻設定<br>タイムサーバー | 自動で設定する<br>2008年04月08日21時54分<br>同期しない |       |      |     |
| く前                                |                                       | [次 >] | 選ぶ   |     |

以上でかんたん設定は完了です。

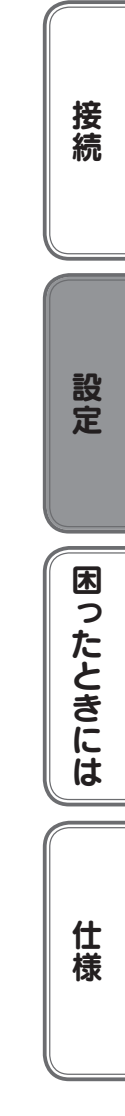

# 詳細設定

1 本製品の設定画面で、[詳細設定]を選び、[決定]ボタンを押します。

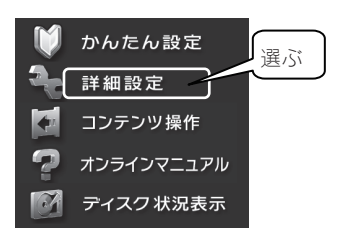

2 本製品の設定画面が表示されます。 各項目については、次ページ以降をご覧ください。

| Hi-Vision   |                                                     |
|-------------|-----------------------------------------------------|
| 詳:          | 細設定                                                 |
| ◎ セキュリティ設定  | 本製品のセキュリティ設定を行います。                                  |
| ○ システム設定    | MACアドレス別アクセス設定                                      |
| ○ フォルダ公開    |                                                     |
| ○ シャットダウン   |                                                     |
|             | © ©                                                 |
| ○ システム初期化   |                                                     |
| ○ ファームウェア更新 | 上記リスト以外の機器からのアクセス設定                                 |
|             | ● 接続を許可 ● 接続を禁止<br>OK<br>2009 F-0 DATA DEVICE, INC. |

## [セキュリティ設定]

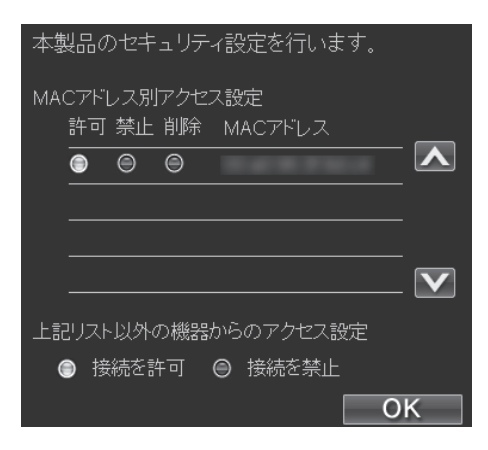

| 項目                      | 設定する内容                                                        |
|-------------------------|---------------------------------------------------------------|
| MAC アドレス別アクセス設定         | ネットワーク上で検出された機器の MAC アドレス別にアクセスの<br>[許可]、[禁止]、[削除]の動作を設定できます。 |
| 上記リスト以外の機器からのア<br>クセス設定 | [MAC アドレス別アクセス設定]にて設定した機器以外からのアクセ<br>スを設定します。                 |

困ったときには

仕様

接続

# [システム設定]

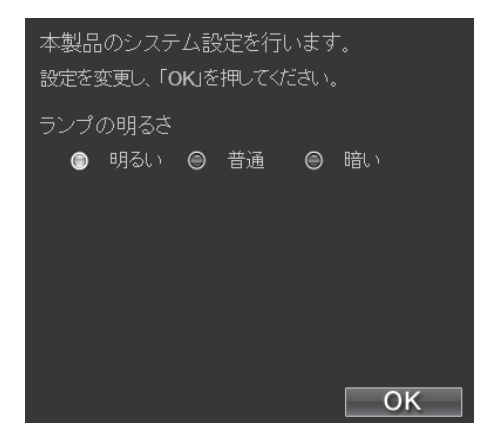

| 項目     |                   | 出荷時設定      |     |
|--------|-------------------|------------|-----|
| ニンプの明ス | 明るい               | 最も明るい設定です。 |     |
| ノノノの明る | 普通 若干明るさを抑えた設定です。 |            | 明るい |
| C      | 暗い                | 最も暗い設定です。  |     |

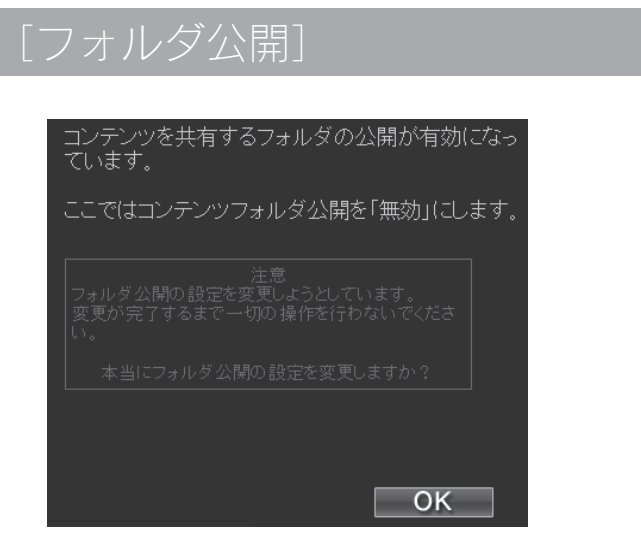

- [disk1]、[contents] フォルダの公開について「有効」「無効」を設定します。 ※出荷時設定は「有効」となってます。
  - [OK] をクリックすると設定変更を開始します。

「無効」に設定した場合<レグザ>から録画や再生などのアクセスができなくなります。 注意

仕様

接続

設定

## [シャットダウン]

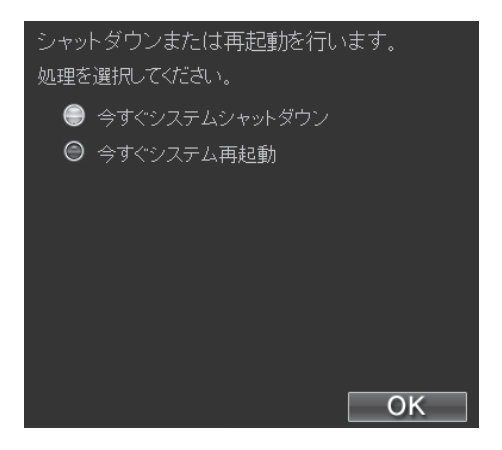

| 項目             | 設定する内容                                                                                                    |
|----------------|----------------------------------------------------------------------------------------------------|
| 今すぐシステムシャットダウン | 本製品をシャットダウンします。<br>シャットダウン処理ではシステムの電源を安全に切断できるよう、設<br>定情報や管理情報の更新作業の他、一時記憶されているデータファイ<br>ルの保存作業を行います。STATUS ランプが消灯するまでそのまま<br>お待ちください。[STATUS] ランプが消灯することを確認するまで<br>は電源ケーブルを抜かないでください。 |
| 今すぐシステム再起動     | 本製品を再起動します。                                                                                                    |

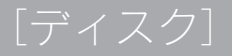

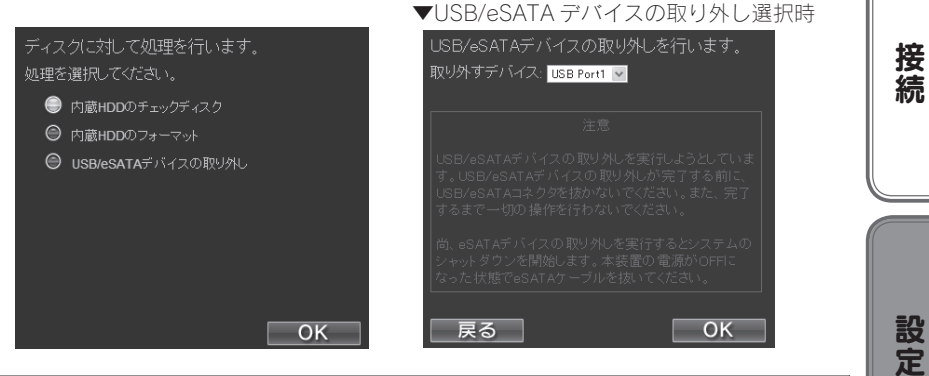

| 設定する内容                                                                                                    |                                                                                                    |
|----------------------------------------------------------------------------------------------------|----------------------------------------------------------------------------------------------------|
| 内蔵ハードディスクに論理的なエラーが発生してないか調査します。                                                                                                    |                                                                                                    |
| エラーがあった場合には、ファイル構造を修復します。                                                                                                    |                                                                                                    |
| 内蔵ハードディスクをフォーマットします。                                                                                                    |                                                                                                    |
|                                                                                                    |                                                                                                    |
| 接続されたUSB/eSATAデバイスの取り外しを行います。[取り外すデバイス]で<br>取り外す機器を選択してください。<br>eSATA デバイスの場合、取り外し処理後に本製品のシャットダウンが始まりま<br>す。[STATUS] ランプが消灯するまでそのままお待ちください。[STATUS]<br>ランプが消灯することを確認するまでは、eSATA ケーブルを抜かないでくださ<br>い。 | ったときにけ                                                                                                    |
|                                                                                                    | 設定する内容         内蔵ハードディスクに論理的なエラーが発生してないか調査します。         エラーがあった場合には、ファイル構造を修復します。         内蔵ハードディスクをフォーマットします。         接続された USB/eSATA デバイスの取り外しを行います。[取り外すデバイス]で         取り外す機器を選択してください。         eSATA デバイスの場合、取り外し処理後に本製品のシャットダウンが始まります。         す。[STATUS] ランプが消灯するまでそのままお待ちください。[STATUS]         ランプが消灯することを確認するまでは、eSATA ケーブルを抜かないでください。         い。 |

仕様

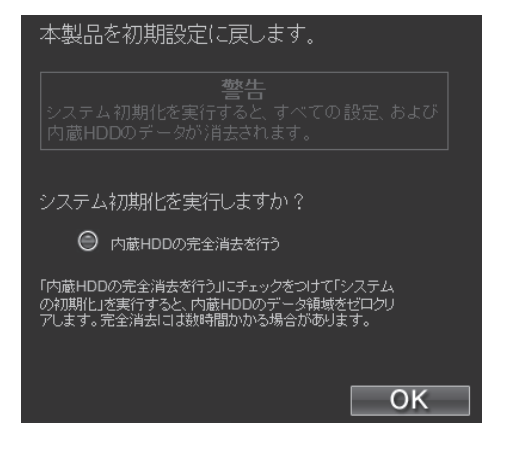

| 項目      | 設定する内容                                                                          |  |  |  |  |
|---------|---------------------------------------------------------------------------------|--|--|--|--|
|         | すべての項目を本製品の出荷時設定値に戻し、内蔵ハードディスクもフォーマットします。<br>出荷時設定については、【出荷時設定】(53 ページ)をご覧ください。 |  |  |  |  |
| システム初期化 | [内蔵 HDD の完全消去を行う]に、チェックすると、出荷時設定へ戻すと同時に<br>内蔵ハードディスクのデータ領域を 0(ゼロ)クリアします。        |  |  |  |  |
|         | IP アドレスのみを出荷時設定に戻す場合は、【IP アドレスを出荷時設定に戻す】<br>(47 ページ)をご覧ください。                    |  |  |  |  |

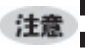

[内蔵 HDD の完全消去を行う]をチェックした場合、内蔵ハードディスクをフォーマットし (注意) [内蔵 HDD の元主用ムを用う」で、 た後、全てのデータ領域に0(ゼロ)を書き込みます。 ▲製品を廃棄や譲渡される場合にチェックしてください。(本処理には、目安として、1G | バイトあたり約1分ほど要します。)

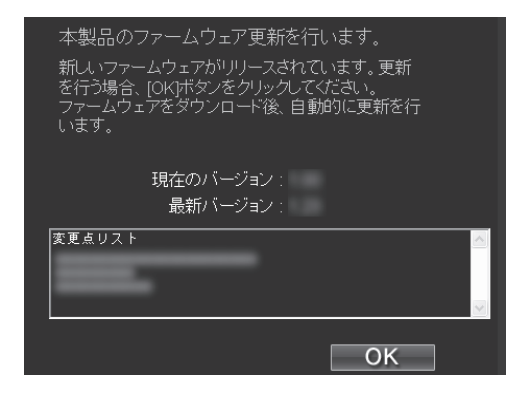

**注意** ●ファームウェア更新中は本製品の電源を切らないでください。

- ●本製品アクセス時には、ファームウェア更新は行わないでください。
- 【●ファームウェア更新が終わらない場合は、【ファームウェアの更新が終わらない】(46 ページ)をご覧ください。

接続

設定

| ページ       | したご覧ください。                                                                                                    |                         |
|-----------|----------------------------------------------------------------------------------------------------|-------------------------|
| 項目        | 設定する内容                                                                                                    | <u>t</u> -              |
| ファームウェア更新 | 「最新ファームウェア自動チェック機能」により、新しいファームウェアが公開<br>されていた場合、本画面からファームウェアの更新を行ってください。<br>更新されたファームウェアがないか確認し、結果を表示します。<br>表示された画面にて、[OK]を選択し[決定]ボタンを押すとファームウェアのダウ<br>ンロードと更新が始まります。<br>ファームウェアの更新には、10分程度かかります。<br>ファームウェアの更新完了後、本製品は自動的に再起動します。 | たきには                    |
|           | ※「最新ファームウェア自動チェック機能」とは、インターネットに接続され弊<br>社ホームページへの接続が可能な場合、定期的(起動時と1日1回の2つのタイ<br>ミング)に新しいファームウェアが公開されていないか自動的にチェックを行う<br>機能です。新しいファームウェアが公開されている場合、[STATUS]ランプが赤<br>4回緑1回を繰り返しで点減します。                                                | <br>  <br>  <br>  <br>様 |

# コンテンツ操作 \*パソコンからのみ操作できます。

<レグザ>からダビングやムーブしたコンテンツなどを、別の LAN DISK AV シリーズに再ム ーブすることができます。

#### 必要環境

ファイル転送動作を保証する Web ブラウザーとして以下が必要です。

InternetExplorer バージョン7以上

●ファイル転送ツールは JavaScript を使用しています。Web ブラウザーの環境 設定で、[JavaScript の使用]を[許可]に設定してください。

●ファイル転送(アップロード)可能なフォーマット一覧

※拡張子が一致していても、形式が異なるコンテンツはファイル転送できない場合があります。

| ▼動画 |      |      |     |     |     |     |      |
|-----|------|------|-----|-----|-----|-----|------|
| mpg | mpe  | mpeg | m2p | vob | tts | mts | m2ts |
| wmv |      |      |     |     |     |     |      |
| ▼画像 |      |      |     |     |     |     |      |
| jpg | jpeg |      |     |     |     |     |      |
| ▼音楽 |      |      |     |     |     |     |      |
| mp3 | wma  | lpcm | pcm |     |     |     |      |

●起動方法と画面説明

本製品の設定画面で、〔コンテンツ操作〕をクリックします。 1

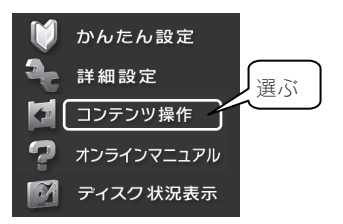

## 2

[ファイル転送] 画面が表示されます。

この画面でコンテンツ操作を行います。

| ファイル転送      |    |       |         |          |         |           |         |
|-------------|----|-------|---------|----------|---------|-----------|---------|
|             |    |       |         |          |         |           |         |
| フォルダ        |    |       |         |          |         |           |         |
| e-Bcontents | 12 |       |         |          |         |           | 52.9MB  |
| dina        | 12 |       |         |          |         |           | 87.6MB  |
| 🗄 🖥 usb 1   | 12 |       |         |          |         |           | 15.4 MB |
|             | 12 | <br>- | -       |          |         |           | 25.0 MB |
|             |    |       |         |          |         |           |         |
|             |    |       |         |          |         |           |         |
|             |    |       |         |          |         |           |         |
|             |    |       |         |          |         |           |         |
|             |    |       |         |          |         |           |         |
|             |    |       |         |          |         |           |         |
|             |    |       |         |          |         |           |         |
|             |    |       |         |          |         |           |         |
|             |    |       |         |          |         |           |         |
|             |    |       |         |          |         |           |         |
|             |    |       |         |          |         |           |         |
|             |    |       |         |          |         |           |         |
|             |    |       |         |          | 101 - L |           |         |
|             |    |       | << firs | t < prev | next    | > 1851.>> |         |

| 全て選択                | 「タイトル」内に表示されたコンテンツ全てを選択します。           |                                 |  |  |  |  |
|---------------------|---------------------------------------|---------------------------------|--|--|--|--|
| 全て解除                | 選択したコンテンツの選択を解除します。                   |                                 |  |  |  |  |
| *                   | 選択したコンテンツを指定の DMS に転送します。             |                                 |  |  |  |  |
| 虹达                  | 複数のコンテンツ                              | を一括ムーブ・コピー操作ができます。              |  |  |  |  |
|                     | 選択したコンテンツを削除します。                      |                                 |  |  |  |  |
| <b>火山</b> 7         | ※ファイル転送を                              | 行った転送先 HVL1 シリーズのコンテンツを削除することは  |  |  |  |  |
| 月川府                 | できません。                                |                                 |  |  |  |  |
|                     | ※NTFS フォーマ                            | ットのハードディスクに入ったコンテンツは削除できません。    |  |  |  |  |
| ホーム                 | メニュー画面に戻                              | ります。                            |  |  |  |  |
|                     | [dlna] [content                       | s」フォルダ内のコンテンツを別の HVL シリーズに再ムーブす |  |  |  |  |
|                     | ることができます                              | •                               |  |  |  |  |
|                     | [dlna]                                | <レグザ>からダビングや/ムーブされたコンテンツが保存     |  |  |  |  |
|                     |                                       | されています。                         |  |  |  |  |
| フォルダ                | [contents]                            | パソコンから保存された DLNA コンテンツが保存されてい   |  |  |  |  |
|                     |                                       | ます。                             |  |  |  |  |
|                     | [USB1]                                | 本製品に接続されているデバイスが表示されます。         |  |  |  |  |
|                     | [USB2]                                |                                 |  |  |  |  |
|                     | [eSATA1]                              |                                 |  |  |  |  |
| タイトル                | コンテンツの一覧が表示されます。                      |                                 |  |  |  |  |
| ページ移動ボタン            | コンテンツは1画                              | i面に 20 個まで表示できます。               |  |  |  |  |
| 、 ノ19到ハノノ<br>(両面下部) | 20 個を超える場合は複数のページに分割されて表示されますので、ページ移動 |                                 |  |  |  |  |
|                     | ボタンをクリックし、ページを移動させ表示します。              |                                 |  |  |  |  |

接続

困ったときには

# ディスク状況表示

内蔵 HDD および接続されている USB/eSATA ハードディスクの状況を表示します。

1 本製品の設定画面で、 [ディスク状況表示]を選びます。

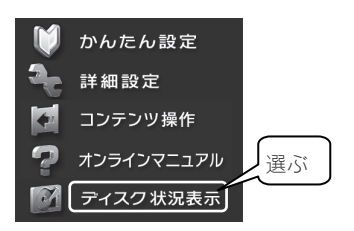

- 2
- [ディスク状況表示] 画面が表示されます。

| Hi-Uisir                      |                                      |                                                                                                  |
|-------------------------------|--------------------------------------|--------------------------------------------------------------------------------------------------|
|                               | ボリューム情報:                             |                                                                                                  |
| HULI a IIHEB<br>HOur Ranivolt | 内蔵HDD<br>ディスク空き状況:<br>総容量<br>空容量     | : 正常動作しています<br>9 <b>9%</b><br>: 997.0GB (996,950,540,288byte)<br>: 991.3GB (991,297,642,496byte) |
|                               | USB接続HDD1<br>ディスク空き状況:<br>総容量<br>空容量 | : 正常動作しています<br>45%<br>: 20.0GB (19,985,842,176byte)<br>: 8.9GB (8,901,230,592byte)               |
|                               | USB接続HDD2                            |                                                                                                  |
|                               | eSATA接続HDD                           |                                                                                                  |
|                               |                                      |                                                                                                  |

| 総容量  | ボリューム全体の容量を表示します。<br>(1Kbyte = 1000byte にて算出しています。)            |
|------|----------------------------------------------------------------|
| 空き容量 | ボリュームの空き容量を表示します。%は空き容量の占める割合です。(1Kbyte = 1000byte にて算出しています。) |

共有フォルダを使う

## ネットワーク上での本製品の表示

本製品へのファイルの読み書き(アクセス)は、ネットワーク上から行います。 ネットワーク上から本製品に作成されている共有フォルダを通して、ネットワーク上のパソコ ンからファイルを共有することができます。また、<レグザ>で録画したコンテンツの保存先 になることができます。共有フォルダに対してアクセス権限などの設定はできません。

●共有フォルダ名

- ・disk1→<レグザ>で録画したコンテンツを保存するためのフォルダです。
- ・contents→パソコンから DLNA 公開用のコンテンツを入れてください。

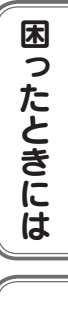

仕様

接続

設定

## 共有フォルダにアクセスする

- 1 ネットワークにログオンします。
- 2 ●Windows Vista®の場合
  [スタート]をクリックし、[検索の開始]をクリック後、 ¥¥hvl1-xxxxxx と入力し
  [Enter]キーを押します。
  ※本製品の名前を変更した場合は、変更した名前を入力してください。
  ※xxxxxx は MAC アドレスの下6桁です。
  詳しくは、【注意:本製品の名前について】(5ページ)をご覧ください。

この後、5へお進みください。

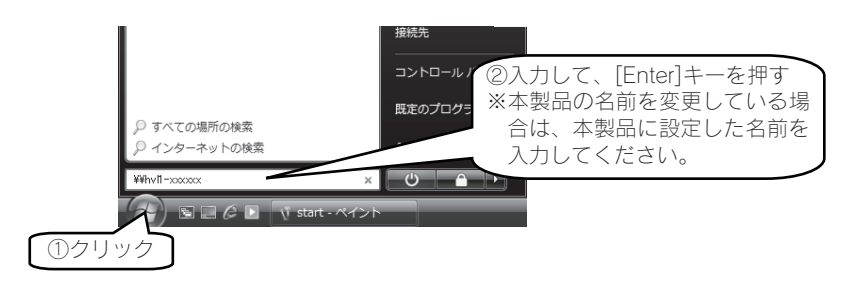

**注意** 本製品が見つからない場合は、【困ったときには】 (35ページ)をご覧ください。

●Windows XP の場合

[スタート]→[マイネットワーク]→[コンピュータの検索]で、[コンパニオンを使用し ます。]をクリックします。

| .● - Windows デスクトップ サーチ                    |         |
|--------------------------------------------|---------|
| ファイル(E) 編集(E) 表示(y) お気に入り(A) ツール(D) ヘルプ(H) | RY .    |
| ③ 元 · ⑤ · ⑤ 検索 ▷ フォルダ                      |         |
| アドレス(D) 🔎 Windows デスクトップ サーチの結果            | ∨ ⇒ 移動  |
| Windows デスクトップ サーチ × 言 すべての場所 × 大 すべて      | 哈文書 🖬 1 |
| グ Windows<br>Deskop Search<br>アスクトップ ・     |         |
| 294(A-\$;: *                               |         |
| こをりりりして 検索 (<br>コンに オンを 使用します。             | 2       |

3 ●Windows XP の場合のみ (Windows Vista®の場合は、5へお進みください。) [コンピュータ名]に、 ¥¥hvl1-xxxxxx と入力し[検索]ボタンをクリックします。 ※本製品の名前を変更した場合は、変更した名前を入力してください。 ※xxxxxx は MAC アドレスの下6 桁です。

詳しくは、【注意:本製品の名前について】(5ページ)をご覧ください。

接続

設定

困ったときには

仕様

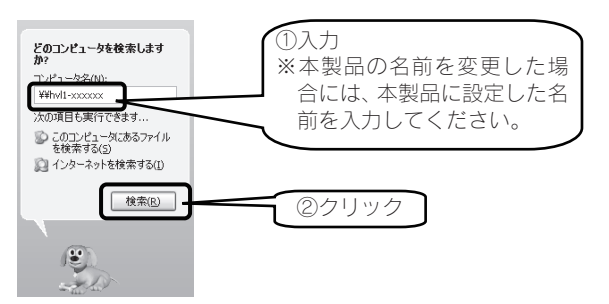

●Windows XP の場合 (Windows Vista®の場合は、5へお進みください。)
 「HVL1-G series」が検索されますので、ダブルクリックします。
 2つ表示された場合は、どちらかをダブルクリックします。
 Windows XP から、本製品のコンピュータ名で検索を行った場合、2つの「HVL1-G
 series」が発見されることがあります。
 2つのうちどちらかをダブルクリックしてください。
 これは、本製品が使用しているファームウェアによる仕様となります。

(注意 | 本製品が見つからない場合は、【困ったときには】 (35ページ)をご覧ください。

5 [contents]フォルダをダブルクリックします。

| ダブルクリ       | ック                  |
|-------------|---------------------|
|             | ント<br>              |
| Contents HV | .1-G contents share |
| ₿ disk1 HV  | 1-G recording share |

表示された共有フォルダ内にファイルを書き込むことができます。

# USB/eSATA 機器を接続する

## 接続できる USB/eSATA 機器

USB/eSATA 接続ハードディスクを増設することにより、USB/eSATA 接続ハードディスクに 記録されている DLNA 対応コンテンツをネットワーク上に公開することができます。

## 注意 ●最新の対応機器については、弊社ホームページ (http://www.iodata.jp/)を ご覧ください。

●接続した USB/eSATA ハードディスクにくレグザ>の番組を録画、ダビング はできません。

●接続できるハードディスク

| ・HDZ-UE シリーズ    | ・HDW-UE シリーズ                 | ・HDW-UES シリーズ | ・HDX-UE シリーズ   |
|-----------------|------------------------------|---------------|----------------|
| ・HDA-iU シリーズ    | ・HDOT-U シリーズ                 | ・HDOT-UE シリーズ | ・HDH-U シリーズ    |
| ・HDH-UL シリーズ    | ・HDH-UEH シリーズ                | ・HDH-US シリーズ  | ・HDH-USR シリーズ  |
| ・HDA-iUM シリーズ   | ・HDPX-U シリーズ                 | ・HDPX-SU シリーズ | ・HDC-U シリーズ    |
| ・HDC-UX シリーズ*1  | ・HDH-SU シリーズ                 | ・RHD2-U シリーズ  | ・RHD-UX シリーズ*1 |
| ・USB2-iVDR シリーズ | ・HDCN-U シリーズ                 | ・HDCS-U シリーズ  | ・HDPS-U シリーズ   |
| ・HDPG-SU シリーズ   | ・HDPG-SUX シリーズ               | ・HDP-U シリーズ   | ・HDP-US シリーズ   |
| ・HDH-USR2 シリーズ  | ・RHD4-UXE シリーズ <sup>*1</sup> |               |                |

HDH-USRZ 297-X RHD4-UXE 29-X\*\*

※1 USB 接続、eSATA 接続ともに対応しています。

※iSPIS 対応ハードディスクを本製品でご利用いただく場合、iSPIS 機能は使用できません。

※バスパワーモードのハードディスクは、使用できません。ハードディスクはセルフパワーモードでご 利用ください。

※HDOT-U シリーズ、HDOT-UE シリーズのワンタッチボタンは利用できません。

※RHD2-U シリーズのマルチディスクモードでご使用になる場合は、HDD1のみ本製品で使用できます。
※HDPG シリーズについては、シングルモードのみ使用できます。

●接続ハードディスクの対応フォーマット

FAT32、NTFS

## USB/eSATA 接続ハードディスクの接続方法

●ハードディスクを接続する

 注意
 ●本製品に接続できるハードディスクは、FAT 形式または NTFS 形式のハード ディスクのみです。 接続

設定

困ったときには

ſİ

様

- 本製品の電源が入っていることを確認します。
   ※本製品の電源が入っている状態で接続できます。
- 2 接続ハードディスクの電源を ON にします。 接続ハードディスクの電源の入れ方については、接続ハードディスクの取扱説明書 をご覧ください。 電源連動機能がある場合は、電源ボタン(スイッチ)を [AUTO] または [ON] に します。本製品に接続するまで、接続ハードディスクの電源は入りませんが、問題 ありません。 ※電源連動機能については、接続ハードディスクの取扱説明書をご覧ください。
- 3 本製品背面の各ポートに、接続ハードディスクを接続します。

 ●必ず、接続ハードディスクの電源を入れてから、本製品に接続してください。
 ●本製品の[STATUS] ランプが点滅中は、接続ハードディスクを接続しないでください。
 本製品の電源が入っている状態で接続できますが、[STATUS] ランプが点滅中に接続ハードディスクを接続しないでください。
 本製品にすでに別の接続ハードディスクを接続している場合にも、その接続ハードディスクのランプをご確認ください。
 ●ブザーが「ピーピーピー」と鳴り、[STATUS] ランプが赤く点滅した場合は、接続ハードディスクが FAT/NTFS 形式ではありません。Windows パソコンに 直接接続してフォーマットしてください。

4 お使いの<レグザ>やパソコンから、接続した接続ハードディスク内のコンテンツが 再生できることをご確認ください。

以上で接続は完了です。

●接続ハードディスクを取り外すには

接続ハードディスクを取り外す場合は、設定画面より取り外し操作を行います。 取り外し時は、本製品の電源が入っている状態で取り外すことができます。 下記の手順にしたがって取り外しを行ってください。

- 品や接続ハードディスクの電源を切らないでください。コピーの処理が正常に 行われません。 ●本製品動作中に以下の手順を行わずに取り外すと、データの破損や本製品や接 続ハードディスクの故障の原因になります。 何らかの理由で、接続ハードディスクにアクセスが行われている最中に、取り 外すとデータが破損するばかりか、本製品や接続ハードディスクの故障の原因 になります。必ず以下の手順を行ってください。 本製品をシャットダウンし、本製品の電源を切った後に取り外すこともできま。 す。
- 本製品の設定画面を開き、「詳細設定]→「ディスク]画面で、「USB/eSATA デバイスの 1 取り外し]を選択し、[OK]をクリックします。
- 次の画面で取り外しを行うデバイスを選択して[OK]をクリックします。 2 [STATUS]ランプが点滅します。しばらくお待ちください。

| З | USB の場合                     | eSATA の場合       |
|---|-----------------------------|-----------------|
|   | ①[STATUS]ランプが点灯し、"ピー"と鳴ったら、 | 取り外し処理後に本製品     |
|   | 接続ハードディスクを本製品から取り外します。      | のシャットダウンが始ま     |
|   | ②接続ハードディスクの電源を切ります。         | ります。            |
|   | 電源連動機能がある場合は、ケーブルを取り外した     | [STATUS]ランプが点滅→ |
|   | 時点で、電源が切れます。                | 消灯したことを確認し、     |
|   | ※接続ハードディスクの電源の切り方については、接    | eSATA ケーブルを取り外  |
|   | 続ハードディスクの取扱説明書をご覧ください。      | してください。         |

以上で作業は完了です。

al.

- ■●USBデバイスの場合、本製品の電源が入っている状態で本製品から取り外す 注意 ことができます。
  - ●データが破損する可能性がありますので、<レグザ>からの録画やダビングな
  - ど本製品へのアクセス時に、接続ハードディスクを接続したり、取り外すこと
  - はしないでください。

# 困ったときには

本製品を使用していてトラブルがあった場合にご覧ください。

●弊社ホームページの[製品 Q&A]もご覧ください

http://www.iodata.jp/support/product/HVL1-g/

サポート Web ページには、最新の情報や過去にサポートセンターに寄せられた事例なども紹介されています。こちらも参考にしてください。

| ●セットアップ時のトラブル                       |
|-------------------------------------|
| ・現在のネットワーク環境に DHCP サーバーがあるかわからない    |
| ・DHCP サーバーがあるのに、STATUS ランプが赤く点滅している |
| ・ [本製品の名前]を変更したい                    |
| ・ACT/LINK ランプが点灯あるいは点滅していない         |
| ・ Magical Finder で本製品が検索されない        |
| ・パソコンの IP アドレスがわからない                |
|                                     |

| ▶設定画面のトラブル                                | 46 |
|-------------------------------------------|----|
| ・設定画面で文字が入力できない                           | 46 |
| ・設定画面上から入力できる文字制限について                     | 46 |
| ・「現在システムは処理中です。しばらく待ってから操作してください。」と表示された。 | 46 |
| ·設定画面の動作が遅い                               | 46 |
| ・ファームウェアの更新が終わらない                         | 46 |

| ●本製品へアクセス時のトラブル                |
|--------------------------------|
| ・[コンピュータの検索]で [HVL1] が見つからない44 |
|                                |
| ●本製品の IP アドレスについて              |

| ●本製品の IP アドレスについて         |
|---------------------------|
| ・本製品に設定した IP アドレスを忘れた     |
| ・本製品に設定されている IP アドレスを調べたい |

接続

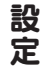

困ったときには

| ランプやブザーについて                                          |
|------------------------------------------------------|
| ・ACT/LINK ランプが点灯または点滅していない・・・・・・・・・・・・・・・・・・・・・・・・48 |
| ・ランプの動作について知りたい                                      |
| ・STATUS ランプが赤く点滅している                                 |
|                                                      |
| 内蔵や USB/eSATA 接続ハードディスクについて49                        |
| ・USB/eSATA 接続ハードディスクのパソコンでのフォーマット方法について49            |
| ・デフラグ機能はありますか?                                       |
|                                                      |
| タイムサーバー機能使用時のトラブル                                    |
| ・タイムサーバーとの同期が行われない                                   |

## 

対処 接続したネットワーク内の DHCP サーバーが正常に起動していることをご確認ください。 ※DHCP サーバーから正常に IP アドレスなどの割り当てが受けられない場合、本製品は自動的 に、固定の IP アドレス: 192.168.0.200 に設定されます。

| 原因     | DHCP サーバーのない環境で使用している、あるいは、DHCP サーバーと本製品の組み合わせに |
|--------|-------------------------------------------------|
|        | より IP アドレスが割り当てられない。                            |
| ☆⇒↓ 切几 | 木製品の IP アドレスを手動で固定の IP アドレスに設定してください            |

 原因
 本製品で取り扱えない機器が接続された。

 対処
 本製品で取り扱えない機器あるいはフォーマット形式の装置が本製品に接続した場合、接続に失敗したことを STATUS ランプの赤点滅で表示します。この場合は該当する接続した機器を本製品から取り外してください。しばらくすると緑点灯に変わります。

| 原因 | <レグザ>の LAN 端子に直接本製品を接続しているため、DHCP サーバーがない。     |  |
|----|------------------------------------------------|--|
| 対処 | <レグザ>と本製品を直接接続した場合は、DHCP サーバーがなくてもそのままご使用頂けますの |  |
|    | で、特に対処の必要はありません。                               |  |
|    | STATUS ランプの点滅が気になる場合は、電源ボタンを軽く押すことで緑点灯とすることができ |  |
|    | ます。                                            |  |

困ったときには

仕様

接続

設定

## セットアップ時のトラブル

#### 現在のネットワーク環境に DHCP サーバーがあるかわからない

 対処
 ご使用のネットワーク環境に、「ブロードバンドルーター」「ルーター機能付きの ADSL モデム」

 「Windows NT 系のサーバー」などがある場合は、これらの DHCP サーバー機能を使用している

 可能性があります。

 以下の【方法1】あるいは【方法2】などの手順で確認できます。

【方法1】パソコンのIPアドレスの設定で確認する

すでにネットワーク内にあるインターネットなどに正常にアクセスできるパソコンの IP アドレスの設定で確認できます。

(IP アドレスの設定が"DHCP サーバーから取得する"設定になっていて正常に LAN 内で使用できている場合は、ネットワーク内に DHCP サーバーがあります。)

●Windows Vista®の場合

1 [スタート] → [ネットワーク] をクリックします。

2 [ネットワークと共有センター]をクリックします。

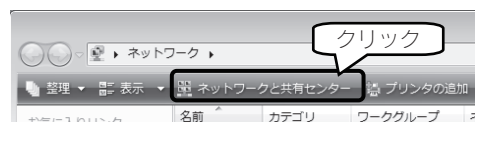

3 [状態の表示]をクリックします。

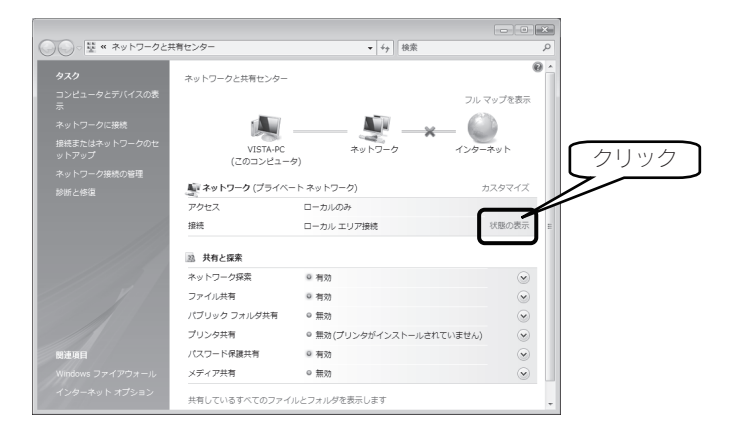

4 [詳細]をクリックします。

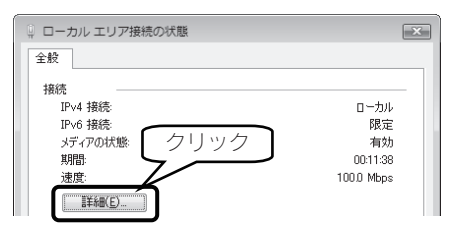

5

[DHCP 有効]欄に[はい]と表示されていれば、DHCP サーバーがあります。

| プロパティ<br>接続固有 DNS サフィックス<br>説明<br>物理マドレフ | 値<br>apebb クリック<br>Intel(A<br>00-07-17-07-93 |
|------------------------------------------|----------------------------------------------|
| DHCP 有効                                  | (tt)                                         |
| IPv4 サブネット マスク                           | 255.255.255.0                                |
| リースの取得日                                  | 2007年2月5日 12:58:42                           |
| リースの有効期候<br>TPost デフォルト ゲートウェイ           | 2007年2月6日 12:58:42<br>19216801               |
| IPv4 DHCP #-//-                          | 19216801                                     |
| •                                        | 4                                            |

#### ●Windows XP の場合

- 1 パソコンの IP アドレスを確認できる画面を開きます。
- 2 パソコンの IP アドレスの設定が、[IP アドレスを自動的に取得(する)]となっている場合は、ネットワーク内に DHCP サーバーがあると考えられます。

| (ンターネット プロトコル (TCP/IP)のプロパティ 🛛 ? 🗙                                               |
|----------------------------------------------------------------------------------|
| 全般 代替の構成                                                                         |
| ネットワークでこの機能がサポートされている。場合は IP 設定を自動的に取得することができます。サポートされていない場合は、ネッ Fr在言の<br>てください。 |
| <ul> <li></li></ul>                                                              |
| IP アドレス型:                                                                        |
| サブネット マスク(山):                                                                    |
| デフォルト ゲートウェイ(D):                                                                 |
| ◎ DNS サーバーのアドレスを自動的に取得する(星)                                                      |
| ○ 次の DNS サーバー(D):<br>(原先 DNS サーバー(P):                                            |
| 代替 DNS サーバー( <u>A</u> ):                                                         |
| ■詳細設定心                                                                           |
| ОК (+v>tл/                                                                       |

設定

接続

| っ |  |
|---|--|
| た |  |
| ح |  |
| き |  |
| Ē |  |
| は |  |
|   |  |

F

【方法2】Windows 標準添付のツールを使って確認する

Windows 標準添付のツールで DHCP サーバーを利用しているかを確認できます。

- [スタート] → [(すべての) プログラム] → [アクセサリ] → [コマンドプロン プト] を開きます。
- 2 IPCONFIG -ALL (Gと-の間にスペースが入ります) と入力して [Enter] キーを押します。
- 3 ●Windows Vista<sup>®</sup>の場合 DHCP 有効の欄に「はい」が表示されている場合は、DHCP サーバーがあります。

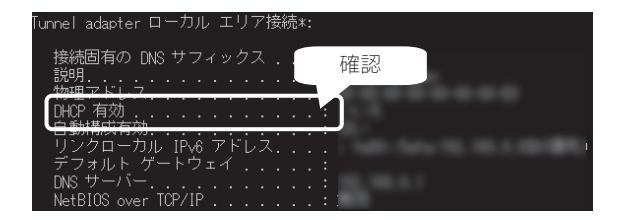

●WindowsXP の場合 [DHCP Server]欄にアドレス(DHCP サーバーのアドレス)が表示されていれば、 DHCP サーバーがあります。

| C:¥>IPCONFIO                         | G -ALL                                                                      |                       |
|--------------------------------------|-----------------------------------------------------------------------------|-----------------------|
| ∦indows IP (                         | Configuration                                                               |                       |
| Host<br>Prin<br>Nock<br>IP F<br>WIN  | t Name                                                                      | n gala<br>Novem<br>No |
| Ethernet ad                          | apter ローカル エリア接続:                                                           |                       |
| Con<br>Des                           | nection-specific DNS Suffix .:<br>cription                                  |                       |
| Phys<br>Dhor<br>Auto<br>IP J<br>Subr | sical Address<br>p Enabled<br>coonfiguration Enabled<br>Address<br>net Mask | 確認                    |
| DHC                                  | auit Gateway                                                                |                       |
| Leas                                 | se Obtained                                                                 | 1212 122              |

DHCP サーバーがあるのに、STATUS ランプが赤く点滅している

|    |                                                   | - 11 |      |
|----|---------------------------------------------------|------|------|
| 原因 | 正しく接続されていない。                                      |      |      |
| 対処 | いったん本製品の電源ボタンを押して電源を切り、LAN ケーブルが正しく接続されていることを     |      | ł≠   |
|    | 確認してから、再度電源を入れてください。                              |      | 汝    |
|    |                                                   |      | 杌    |
| 原因 | DHCP サーバーから本製品の IP アドレスが取得できていない。                 |      |      |
|    | ※本製品の DHCP クライアント設定が on(出荷時設定)に設定されている場合で、接続したネット |      |      |
|    | ワークに DHCP サーバーが見つからない場合は、STATUS ランプが赤く点滅します。      | 1    |      |
| 対処 | 接続したネットワーク内の DHCP サーバーが正常に起動していることをご確認ください。       | (    |      |
|    | ※DHCP サーバーから正常に IP アドレスなどの割り当てが受けられない場合、本製品は自動的   |      |      |
|    | に、固定の IP アドレス:192.168.0.200 に設定されます。              |      |      |
|    |                                                   |      | = 7. |
| 原因 | DHCP サーバーがない環境で使用している、あるいは、DHCP サーバーと本製品の組み合わせに   |      | 設    |
|    | より IP アドレスが割り当てられない。                              |      | 疋    |
| 対処 | 本製品の IP アドレスを手動で固定の IP アドレスに設定してください。             |      |      |
|    |                                                   |      |      |
|    |                                                   | - U. |      |

| 原因 | 本製品が取り扱えない USB 機器が USB ボートに接続された。                 |
|----|---------------------------------------------------|
| 対処 | 本製品で取り扱えない USB 機器あるいはフォーマット形式の装置が USB ポートに接続された場  |
|    | 合、接続に失敗したことを STATUS ランプの赤点滅で表示します。この場合は該当する USB 機 |
|    | 器を本製品から取り外してください。しばらくすると緑点灯に変わります。                |
|    |                                                   |

困ったときには

仕様

| 原因 | 内蔵ボリュームにエラーが発生した。                  |
|----|------------------------------------|
| 対処 | [ディスク状況表示]画面で、内蔵ボリュームの状態を確認してください。 |

## [本製品の名前]を変更したい

対処 [かんたん設定]画面で設定できます。

## ACT/LINK ランプが点灯あるいは点滅していない

| 原因 | 接続が正しく行われていない。                                   |
|----|--------------------------------------------------|
| 対処 | 本製品の電源が入っているか([STATUS] ランプが緑色に点灯しているか)、接続ケーブルが   |
|    | LAN に接続されているか(背面の[ACT/LINK]ランプが点灯または点滅しているか)確認して |
|    | ください。                                            |
|    | 本製品を接続したブロードバンドルーターやハブあるいはパソコン側の LAN ポートのランプが    |
|    | 点灯または点滅していることも確認してください。                          |
|    |                                                  |
| 原因 | 接続先のネットワーク機器の電源が入っていない。                          |
| 対処 | 本製品接続先のネットワーク機器(ルーターやハブなど)の電源が入っているかご確認ください。     |

Magical Finder で本製品が検索されない

| 原因 | 接続が正しく行われていない。                                          |
|----|---------------------------------------------------------|
| 対処 | -<br>本製品の電源が入っているか([STATUS]ランプが緑色に点灯しているか)、接続ケーブルが      |
|    | LAN に接続されているか(背面の[ACT/LINK]ランプが点灯または点滅しているか)確認して        |
|    | ください。                                                   |
|    | 本製品を接続したブロードバンドルーターやハブあるいはパソコン側の LAN ポートのランプが           |
|    | 点灯または点滅していることも確認してください。                                 |
| 対処 | 他のパソコンで Magical Fainder を起動してご確認ください。                   |
|    |                                                         |
| 原因 | セキュリティ関連のソフトウェアが制限している。                                 |
| 対処 | セキュリティ関連のソフトウェア(ファイアウォールソフト)の動作を一時的に停止していただ             |
|    | き、本製品が検索されるかどうかをお試しください。                                |
|    | また、一時的に停止した場合に検索されるようになった場合には、「MagicalFinder」をファイア      |
|    | ウォールソフトの除外設定を行うと、ファイアウォールソフトを動作させたまま、本製品を検索             |
|    | することが可能となります。                                           |
|    | (詳しいソフトウェアの操作方法については、ソフトウェアメーカーにお問い合わせください)。            |
|    | <参考:Windows Vista®の Windows ファイヤーウォール機能の除外設定>           |
|    | ①あらかじめ「MagicalFinder」をパソコンにインストールします。                   |
|    | 解凍したファイルの[INSTALL]フォルダ内[SETUP.EXE]を起動し、画面の指示にしたがいイン     |
|    | ストールを行ってください。                                           |
|    | ② [スタート] - [コントロールパネル] - [Windows ファイアウォールによるプログラムの許可]  |
|    | を開きます。                                                  |
|    | ※ユーザカウント制御の確認画面が表示された場合は「続行」ボタンをクリックします。                |
|    | ③[例外]タブをクリックし、[プログラムの追加]ボタンをクリックします。                    |
|    | ④一覧から「MagicalFinder」を選択し、[OK]ボタンをクリックします。               |
|    | ⑤「プログラムおよびサービス」の一覧に「Magical Finder」が追加されることを確認し、[OK]    |
|    | ボタンをクリックします。                                            |
|    | 以上で設定は完了です。                                             |
|    |                                                         |
|    | <参考:Windows XP ServicePack2 の Windows ファイヤーウォール機能の除外設定> |
|    | ①あらかじめ「MagicalFinder」をパソコンにインストールします。                   |
|    | 解凍したファイルの[INSTALL]フォルダ内[SETUP.EXE]を起動し、画面の指示にしたがいイン     |
|    | ストールを行ってください。                                           |
|    | ② [スタート] - [コントロールパネル] - [セキュリティセンター] を開きます。            |
|    | ③一番下の「Windows ファイヤーウォール」をクリックします。                       |
|    | ④[例外]タブをクリックし、[プログラムの追加]ボタンをクリックします。                    |
|    | ⑤一覧から「MagicalFinder」を選択し、[OK]ボタンをクリックします。               |
|    | -<br>⑥「プログラムおよびサービス」の一覧に「Magical Finder」が追加されることを確認し、   |
|    | [OK] ボタンをクリックします。                                       |
|    | 以上で設定は完了です。                                             |

| 原因 | 本製品が再起動中である。                               | ] |
|----|--------------------------------------------|---|
| 対処 | 本製品が起動するまで([STATUS]ランプが緑色に点灯※するまで)お待ちください。 |   |
|    | ※DHCP サーバーの無いネットワークにはじめて接続した場合は、赤く点滅します。   |   |

#### パソコンの IP アドレスがわからない

| 対処 | 添付ユーティリティ | [Magical Finder] | で確認することができます。 | 方法は、 | 以下をご覧くださ |
|----|-----------|------------------|---------------|------|----------|
|    | 6 V.      |                  |               |      |          |

#### パソコンの IP アドレスを確認する

- 1 Magical Finder を起動します。
- 2 [IP 設定] ボタンをクリックします。

| 設定可能なネットワークテ   | バイス一覧   |                 | Magical Finder | カロッ |
|----------------|---------|-----------------|----------------|-----|
| ₽₽₽ <i>₽</i> ₽ | MAC7FL2 | FJR/28<br>HVL1- | PROPERTY       |     |
| 発見したデバイス数      | 1       |                 | ③情報の更新         |     |

3 管理者パスワードを入力後(出荷時はパスワードは設定されていません)、[OK]ボ タンをクリックします。

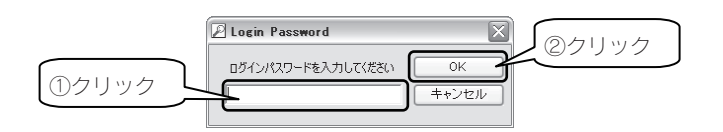

4 表示された [IP アドレス設定] 画面の [このコンピュータの IP アドレス] で確認できます。

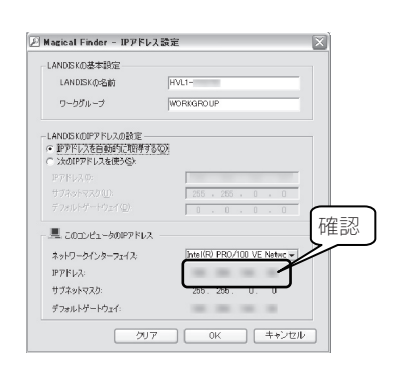

接続

設定

困ったときには

仕様

## 本製品へアクセス時のトラブル

#### \_\_\_\_\_ [コンピュータの検索]で [HVL1] が見つからない

| 原因                                        | 共有サービスが有効になっていない。                                                                                             |
|-------------------------------------------|----------------------------------------------------------------------------------------------------|
| 対処                                        | 設定画面の[ネットワーク]→[サービス設定]で、「Microsoft ネットワークファイル共有」に                                                             |
|                                           | チェックが入っていることを確認してください。                                                                                        |
|                                           | また、 [共有管理] → [共有フォルダー覧] より、アクセスしたい共有フォルダの [Microsoft                                                          |
|                                           | ネットワークファイル共有」が有効になっていることもご確認ください。                                                                             |
|                                           |                                                                                                    |
| 原因                                        | ネットワークの参照に時間がかかっている。                                                                                          |
| 対処                                        | [表示]メニュー→[最新の情報に更新]をクリックしてください。                                                                               |
| 原因                                        | 本製品がネットワークに正しく接続されていない。                                                                                       |
| うち ない ない ない ない ない ない ない ない ない ない ない ない ない | 「和日の原酒が入っているか(「STATUS」ランプが占作しているか) 接続ケーブルが AN に                                                               |
| ×1.63                                     | 本表面の電源がパワンでいるが(「CINTOS」 クラクガ 点がしているが)、「反応アークルが ENN に<br>接続されているか(背面の $[ACT/INK] = 2 プがら打きたけらずしているか) 確認してください$ |
|                                           | 支がされているが、自動の「ACT/LININ」 シングが無対なたは、一次のでいるが、単応してくたさい。<br>(本制中た接結」たゴロードバンドルークーやハブなるいけパリコン側の LAN ポートの つンプが        |
|                                           |                                                                                                    |
|                                           | 川方なたは川原していることの唯能してくたとい。)                                                                                      |
| 原因                                        | ファイアウォール系のソフトウェアを使用している。                                                                                      |
| 対処                                        | ファイアウォール系のソフトウェアで、本製品のコンピュータ名(初期値は「HVL1-xxxxxx」)                                                              |
|                                           | や本製品の IP アドレス(初期値は「192.168.0.200」)を使用できるように設定してください。                                                          |
|                                           | 詳しくは、お使いのソフトウェアの取扱説明書をご覧ください。                                                                                 |
|                                           |                                                                                                    |
| 原因                                        | 本製品の IP アドレスを変更後、検索しようとしている。                                                                                  |
| 対処                                        | パソコンを一度再起動する必要があります。                                                                                          |
|                                           | Windows が以前の情報を保持しているため、再起動で保持している情報を一度クリアする必要が                                                               |
|                                           | あるからです。                                                                                                    |
| 百日                                        | Windowsのフットローク機能が不安守なため、フットローク会昭が正して行うない。                                                                     |
| 泉凶                                        | Willdowsのイナトラーフ機能が不安定なため、イナトラーフ参照が正して打えない。                                                                    |
| XYZ                                       | ・ 設た回風が開りることをご唯能へたさい。                                                                                         |
|                                           | ・LAIN アダフタール正吊に認識されていることをこ唯認ください。(詳しては、各LAIN アダフ                                                              |
|                                           | ン一のRXIX証明音をこ見てたさい。/                                                                                           |
| 原因                                        | パソコン側の名前解決がうまくいっておらず、 [HVL1-xxxxxx] (コンピュータ名)の文字での検                                                           |
|                                           | 索では検索されない。                                                                                                    |
| 対処                                        | 本製品に設定されている IP アドレス(出荷時は、192.168.0.200)を入力して検索してみてく                                                           |
|                                           | ださい。                                                                                                    |
|                                           |                                                                                                    |
| 原因                                        | お使いのネットワークの IP アドレスのセグメントが本製品の IP アドレスと異なっている。                                                                |
| 対処                                        | ▼ブロードバンドルーターなどの DHCP サーバーをお使いの環境の場合                                                                           |
|                                           | →一旦本製品の電源を入れ直していただき、再度検索できるかどうかお試しください。                                                                       |
|                                           | ▼DHCP サーバーがない場合                                                                                               |
|                                           | →本製品の IP アドレスをお使いのネットワークに合った IP アドレスに変更してください。                                                                |

| 原因 | すでに HVL1-G シリーズ <sup>1</sup> を使用しているネットワーク内へ本製品を導入する際に、本製品の名 | 1       |
|----|--------------------------------------------------------------|---------|
|    | 前が重複している。                                                    |         |
| 対処 | 本製品を複数台使用する場合は、本製品の名前をすでに導入済みの HVL1-G シリーズと重複しな              |         |
|    | い名前に変更する必要があります。                                             |         |
|    | 変更方法は、【かんたん設定】(16 ページ)をご覧ください。                               | 接       |
|    |                                                              | 结       |
|    |                                                              | יעוי וו |

| 原因 | 本製品とお使いのパソコンのワークグループ名が異なる。         |
|----|------------------------------------|
| 対処 | 本製品とパソコンのワークグループ名を一致するように設定してください。 |

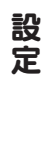

困ったときには

仕様

## 設定画面のトラブル

## 設定画面で文字が入力できない

| 原因 | 入力個所をクリックしていない。                               |
|----|-----------------------------------------------|
| 対処 | 一度入力したい個所をクリックしてから入力してください。                   |
|    |                                               |
| 原因 | 入力できない文字を入力しようとしている。                          |
| 対処 | 入力できる文字かを確認してから入力してください。                      |
|    | 本製品の設定画面上で入力できる文字には制限があります。【文字制限】(54 ページ)をご覧く |
|    | ださい。                                          |

## 設定画面上から入力できる文字制限について

対処 【文字制限】 (54 ページ) をご覧ください。

## 「現在システムは処理中です。しばらく待ってから操作してください。」と表示された

| 原因 | 設定処理実行中に他の設定をしようとした。                      |
|----|-------------------------------------------|
| 対処 | 他の設定処理が実行中でないかご確認ください。                    |
|    | 設定処理の途中で別の設定を行おうとすると上記メッセージが表示されることがあります。 |
|    |                                           |
| 原因 | ファームウェアが正常に動作していない。                       |
| 対処 | ①いったん、本製品の電源を入れ直して、同様の操作をしてみてください。        |
|    | ②本製品の初期化を行ってみてください。 【[システム初期化]】 (24 ページ)  |

## 設定画面の動作が遅い

| 原因 | ファイル転送中、アクティブリペア中など、本製品の処理動作中である。        |
|----|------------------------------------------|
| 対処 | 以下の動作中は、本製品の操作・動作が遅くなる場合あります。            |
|    | 処理が終了するまでお待ちください。                        |
|    | ・アクティブリペア中 ・ファイル再生中/ムーブ中 ・DLNA データベース更新中 |
|    | ・スピンアップ中                                 |

## ファームウェアの更新が終わらない

| 対処 | 本製品の電源ボタンを押して、電源をいったん切り、再起動してください。 |
|----|------------------------------------|
|    | その後、再度ファームウェアの更新を行ってください。          |

## 本製品の IP アドレスについて

## 本製品に設定した IP アドレスを忘れた

本製品に設定されている IP アドレスを調べたい

## 注意 DHCP サーバーのあるネットワークで確認する場合は、毎回以下の手順を行うことをおす すめします。

- DHCP サーバーは常に固定の IP アドレスを割り当てるわけではありません。
- 下記手順で一旦確認できた IP アドレスも、本製品の電源を入れなおした後や DHCP サーバ

接続

設定

困ったときには

住

様

- ーを再起動した場合などには、本製品やパソコンに割り当てられた IP アドレスが変更され
- ている場合もあります。

 対処
 DHCP サーバーのあるネットワークの場合、DHCP サーバー内の情報から確認します。

 ご使用のブロードバンドルーターなどの DHCP サーバーが、本製品に割り当てた IP アドレスの
 情報を記録している場合があります。詳しくは、DHCP サーバーとなっている機器の取扱説明書

 などをご覧ください。
 などをご覧ください。

対処 本製品から LAN ケーブルを取り外した後、以下の方法で、本製品の IP アドレスを出荷時設定 (192.168.0.200) に戻してください。 出荷時設定に戻した後、再度、最初から本製品の IP アドレスの設定をやり直してください。

●IP アドレスを出荷時設定に戻す

本製品背面の [RESET] ボタンで IP アドレスのみを出荷時設定に戻す(初期化する) ことが できます。万一、本製品に設定した IP アドレスを忘れた場合に行います。

●初期化処理中は、本製品の電源を切らないでください。
 ●ハードディスク内のデータは残ります。(消去されません。)
 ●ネットワークに接続したまま行うことができます。
 ● [STATUS] ランプ点灯・点滅中には、初期化しないでください。

- 1 本製品の電源が入っていること([STATUS] ランプが点灯していること)を確認します。電源が入っていない場合は、電源を入れます。
- 2 背面の RESET ボタンを先の細いもので約2秒以上、STATUS ランプが点滅し、 「ピッ」と音が鳴るまで押します。
- 3 [STATUS] ランプが緑色点灯(DHCP サーバーがある場合)、または、赤色点滅 (DHCP サーバーがない場合)すれば、初期化完了です。

## ランプやブザーについて

ACT/LINK ランプが点灯または点滅していない

対処 【ACT/LINK ランプが点灯あるいは点滅していない】 (41 ページ)をご覧ください。

#### ランプの動作について知りたい

対処 【ランプの表示】 (52ページ)をご覧ください。

## STATUS ランプが赤く点滅している

| 原因 | 正しく接続されていない。                                          |
|----|-------------------------------------------------------|
| 対処 | いったん本製品の電源ボタンを押して電源を切り、LAN ケーブルが正しく接続されていることを         |
|    | 確認してから、再度電源を入れてください。                                  |
|    |                                                       |
| 原因 | DHCP サーバーから本製品の IP アドレスが取得できていない。                     |
|    | ※接続したネットワークに DHCP サーバーが見つからない場合は、STATUS ランプが赤く点滅し     |
|    | ます。                                                   |
| 対処 | 接続したネットワーク内の DHCP サーバーが正常に起動していることをご確認ください。           |
|    | ※DHCP サーバーから正常に IP アドレスなどの割り当てが受けられない場合、本製品は自動的       |
|    | に、固定の IP アドレス:192.168.0.200 に設定されます。                  |
|    |                                                       |
| 原因 | DHCP サーバーがない環境で使用している、あるいは、DHCP サーバーと本製品の組み合わせに       |
|    | より IP アドレスが割り当てられない。                                  |
| 対処 | 本製品の IP アドレスを固定の IP アドレスに設定してください。                    |
|    | 【かんたん設定】 (16 ページ)                                     |
|    |                                                       |
| 原因 | 本製品が取り扱えない USB/eSATA 機器が USB/eSATA ポートに接続された。         |
| 対処 | 本製品で取り扱えない USB/eSATA 機器あるいはフォーマット形式の装置が USB/eSATA ポート |

| 闪処 | → 彩品で取り扱えない USB/eSATA 懐 おめるいは ノオーマット形式の装直か USB/eSATA ホート |
|----|----------------------------------------------------------|
|    | に接続された場合、接続に失敗したことを STATUS ランプの赤点滅で表示します。この場合は該          |
|    | 当する USB/eSATA 機器を本製品から取外してください。しばらくして緑点灯に変わります。          |

| 原因 | <レグザ>の LAN 端子に直接本製品を接続しているため、DHCP サーバーがない。     |
|----|------------------------------------------------|
| 対処 | <レグザ>と本製品を直接接続した場合は、DHCP サーバーがなくてもそのままご使用頂けますの |
|    | で、特に対処の必要はありません。                               |
|    | STATUS ランプの点滅が気になる場合は、電源ボタンを軽く押すことで緑点灯とすることができ |
|    | ます。                                            |

## 内蔵や USB/eSATA 接続ハードディスクにつ いて

#### USB/eSATA 接続ハードディスクのパソコンでのフォーマット方法について

 対処
 FAT 形式や NTFS 形式のハードディスクはそのまま Windows パソコンでご利用になれます。

 再度フォーマットする場合などのフォーマット方法の詳細については、お使いの USB/eSATA 接続ハードディスクの取扱説明書を参照してください。

 ※フォーマットするとデータはすべて消去されます。

#### デフラグ機能はありますか?

| 対処 | 本製品にデフラグ機能はありませんが、本製品に採用しているファイルシステムの仕様により、 |
|----|---------------------------------------------|
|    | フラグメンテーション(断片化)が起こりにくい仕様となっています。            |

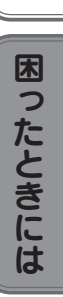

設定

接続

仕様

## タイムサーバー機能使用時のトラブル

#### タイムサーバーとの同期が行われない

| 原因 | [IP アドレス設定] で正しく設定されていない。                          |
|----|----------------------------------------------------|
| 対処 | 設定画面の[かんたん設定] → [IP アドレス設定] で、「ゲートウェイ」と「DNS サーバ」を設 |
|    | 定してください。                                           |
|    | 入力するゲートウェイと DNS サーバの IP アドレスは、<レグザ>で設定されているものと同じ   |
|    | 値に設定し、タイムサーバーとの同期ができるかどうかご確認ください。                  |

仕様

|           | コネクター     | RJ45×1                           |  |  |  |  |
|-----------|-----------|----------------------------------|--|--|--|--|
| LAN       | 転送規格      | IEE802.3ab、IEEE802.3u、IEEE802.3  |  |  |  |  |
|           |           | (1000BASE-T/100BASE-TX/10BASE-T) |  |  |  |  |
|           | 最大転送速度    | 1000/100/10Mbps                  |  |  |  |  |
|           | MDI/MDI-X | 自動切換                             |  |  |  |  |
|           | コネクター     | USB A コネクター×2                    |  |  |  |  |
|           | 転送規格      | USB 2.0(1.1 含む)                  |  |  |  |  |
| 028 V - L | 最大転送速度    | 480Mbps(理論値)                     |  |  |  |  |
|           | ポート仕様     | ホスト                              |  |  |  |  |
|           | コネクター     | eSATA×1                          |  |  |  |  |
| eSATA ポート | 転送規格      | Serial-ATA 2                     |  |  |  |  |
|           | 最大転送速度    | 3.0Gbps                          |  |  |  |  |
| 電源        | 定格        | AC 100V、50/60Hz                  |  |  |  |  |
| 消費電力      |           | 1 7W(typ)                        |  |  |  |  |
| 動作環境      | 使用温湿度     | 5~35℃、10~85%(結露無きこと)             |  |  |  |  |
|           | 保存温湿度     | -10~60℃、5~95%(結露無きこと)            |  |  |  |  |
| 动应组构      | EMC       | VCCI ClassA                      |  |  |  |  |
| 入りルレ大兄们合  | 環境        | RoHS 指令                          |  |  |  |  |
| 設置        | 設置方向      | 縦                                |  |  |  |  |
| 신 正       | サイズ       | 42(W) x 147(H) x 195(D)mm        |  |  |  |  |
| ントガジ      | 質量        | 約 1.4kg                          |  |  |  |  |

接続

仕様

# ランプの表示

|              | 緑点灯     | システムが使用可能な状態を示します。       |
|--------------|---------|--------------------------|
|              | 经上述     | システムが設定処理を行っている状態を示します。  |
| [STATUS] ランプ | 龙水 只 小戏 | この状態では設定画面を操作することはできません。 |
|              | 赤点滅     | 直近の処理がエラー終了したことを示します。    |
|              | 消灯      | システムの電源が入っていないことを示します。   |

| 状態・操作              | ブザー                              | STATUS          | 状態                        |  |  |
|--------------------|----------------------------------|-----------------|---------------------------|--|--|
| 電源コンセント接続時         | なし                               | 消灯              | 本製品の電源が入っていない状態です。        |  |  |
|                    | ピポ                               | 緑点滅             | システム起動中                   |  |  |
|                    |                                  | 赤点滅             | システム起動不能状態です。             |  |  |
| 電源投入後              | 「ピピピピ…」<br>(繰り返し)                |                 | 内蔵ディスクのシステムが読み取れない場合      |  |  |
|                    |                                  |                 | に発生します。内蔵ディスクが接続されてい      |  |  |
|                    |                                  |                 | ることを確認してください。             |  |  |
| シフテム記動直後           | ピー                               | 緑点灯             | 正常起動完了                    |  |  |
| ノヘノム起動巨板           | ピーピーピー                           | 赤点滅             | IP アドレス取得エラーが発生しています。     |  |  |
| システムシャットダウ<br>ン時   | なし                               | 緑点滅             | システムシャットダウン処理中です。         |  |  |
|                    | なし                               | 緑点滅             | 本製品の設定画面による設定操作を実行中で      |  |  |
| 設定操作を実行中           |                                  |                 | す。STATUS ランプが点滅中は Web 設定画 |  |  |
|                    |                                  |                 | 面による操作はできません。             |  |  |
| 内蔵ボリュームに対す         |                                  |                 | 内蔵ボリュームに対する操作(フォーマット、     |  |  |
| ろ撮作(フォーマット         | なし                               | 緑点滅             | チェックディスク、メンテナンス)を実行中      |  |  |
| チェックディスク) <b>を</b> |                                  |                 | は共有サービスが停止しており、共有フォル      |  |  |
| 宇行中                |                                  |                 | ダのファイルにアクセスすることはできませ      |  |  |
|                    |                                  |                 | ho                        |  |  |
| 設定完了時              | ピツ                               | 緑点灯             | 実行中の設定が完了しました。            |  |  |
| フォルダ公開設定           | L <sup>0</sup> _L <sup>0</sup> _ | 绿占灯             | フォルダ公開の有効/無効の設定が完了しま      |  |  |
|                    |                                  |                 | した。                       |  |  |
| USB/eSATA デバイス     | til.                             | 绿占遗             | USB/eSATA デバイスの接続処理中です。   |  |  |
| を接続した              | ·& U                             | 10/07/7777/7956 |                           |  |  |
| USB/eSATA デバイス     | ピツ                               | 緑点灯             | USB/eSATA デバイスの接続処理成功。    |  |  |
| 接続処理完了             | ピーピーピー                           | 赤点滅             | USB/eSATA デバイスの接続処理失敗。    |  |  |

# 出荷時設定

| 項目        | 初期値                        |           |                                                 |    |  |
|-----------|----------------------------|-----------|-------------------------------------------------|----|--|
| システムバージョン | 1.00(出荷時期による)              |           |                                                 |    |  |
| MAC アドレス  | 00:A0:B0:xx:xx: (製品ごとに異なる) |           |                                                 |    |  |
| ◆かんたん設定   |                            |           |                                                 |    |  |
| 本製品の名前    | HVL1-xxxxx(製品ごとに異なる)       |           |                                                 |    |  |
|           | IP アドレスを                   | を自動取得する(D | HCP)                                            |    |  |
| IP アドレス設定 |                            | IPアドレス    | 192.168.0.200<br>AutolP 自動割当<br>169.254.xxx.xxx | 設定 |  |
|           | 自動取得失敗時                    | サブネット     | 255.255.255.0<br>AutoIP アドレスは<br>255.255.0.0    |    |  |
|           |                            | ゲートウェイ    | なし                                              |    |  |
|           |                            | DNS サーバ   | なし                                              | 困  |  |
| 時刻設定      |                            |           |                                                 | っ  |  |
| ◆詳細設定     |                            |           |                                                 | した |  |
| セキュリティ設定  | MAC アドレス別アクセス設定            |           | なし                                              |    |  |
|           | 上記リスト以外の機器からのアク<br>ス設定     | 7セ        | <u>,</u><br>接続を許可                               |    |  |
| システム設定    | ランプの明るさ                    |           | 明るい                                             |    |  |
| フォルダ公開    | フォルダ公開の設定                  |           | 有効                                              |    |  |

拉

# 文字制限

| 項目名            | 文字数                          | 備考                                                                                                    |
|----------------|------------------------------|----------------------------------------------------------------------------------------------------|
| 本製品の名<br>前     | 14文字以下                       | ・設定画面上で使用できる文字<br>半角英数文字(0~9 A~Z a~z) アンダーバー _ ハイフン –<br>(数字やハイフン - で始まる文字列は不可)                                                                                                    |
| ファイルや<br>フォルダ名 | 半角 255 文<br>字(全角 85<br>文字)まで | <ul> <li>・使用する文字種によっては左記の数値よりも少なくなる場合があります。</li> <li>・Windows Vista®では従来のWindows と比較し、扱える文字数が増えています。</li> <li>よってWindows Vista®でのみ使用可能な文字を共有フォルダに保存するファイル<br/>名やフォルダ名に使用した場合、従来のWindowsで参照すると文字が正しく表示<br/>されない場合があります。</li> <li>Windows Vista®と従来のWindows との間で文字表示について問題が発生しないようにするには Micorosoft 社の公開情報</li> <li>(http://www.microsoft.com/japan/windowsvista/jp_font/default.mspx)にある、<br/>「Microsoft Windows Vista における JIS X 0213:2004(JIS2004)対応について」の「フォントパッケージと JIS2004 への移行シナリオ」に沿った対応をして頂く必要があります。</li> </ul> |

# 対応ファイルフォーマット

本製品の以下のファイルフォーマットに対応しています。 ただし、再生にはプレーヤー側も該当のファイルフォーマットの再生に対応している必要があります。

| ▼動画  |      |      |      |     |        |     |     |
|------|------|------|------|-----|--------|-----|-----|
| Здр  | avi  | divx | mp4  | m4v | mov    | mpg | m2p |
| mpe  | mpeg | vob  | tts  | asf | dvr-ms | wmv | mts |
| m2ts |      |      |      |     |        |     |     |
| ▼画像  |      |      |      |     |        |     |     |
| bmp  | gif  | jpg  | jpeg | png | tiff   | tif |     |
| ▼音楽  |      |      |      |     |        |     |     |
| ogg  | lpcm | pcm  | m4a  | m4b | mp3    | wav | wma |

# お問い合わせ

本製品に関するお問い合わせはサポートセンターで受け付けています。

① 弊社ホームページをご確認ください。

サポート Web ページ内の「製品 Q&A、News その他」をご覧ください。過去にサポートセンターに寄せられた事例なども紹介されています。こちらも参考になさってください。 http://www.iodata.jp/support/

② それでも解決できない場合は以下までお問い合わせください。

| 住所: | 〒920-8513 石川県金沢市桜田町2丁目84番地      |
|-----|---------------------------------|
|     | アイ・オー・データ第2ビル                   |
|     | 株式会社アイ・オー・データ機器 サポートセンター        |
| 電話: | 本社…076-260-3644 東京…03-3254-1144 |

※受付時間 9:00~17:00 月~金曜日(祝祭日を除く)

FAX: 本社…076-260-3360 東京…03-3254-9055

インターネット: http://www.iodata.jp/support/

※ご提供いただいた個人情報は、製品のお問合せなどアフターサービス及び顧客満足度向上のアンケート以 外の目的には利用いたしません。また、これらの利用目的の達成に必要な範囲内で業務を委託する場合を 除き、お客様の同意なく第三者へ提供、または第三者と共同して利用いたしません。

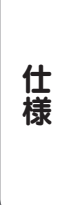

接続

設定

困ったときには

# 修理について

本製品の修理をご依頼される場合は、以下の事項をご確認ください。

#### ●内部のデータについて

・検査の際には、内部のデータはすべて消去されてしまいます。(厳密な検査を行うためです。どうぞご了承ください。)
 ※データに関しては、弊社はいっさいの責任を負いかねます。バックアップできる場合は、修理にお出しになる前にバックアップしてください。弊社では、データの修復は行っておりません。

 ◆お客様が貼られたシールなどについて 修理の際に、製品ごと取り替えることがあります。
 その際、表面に貼られているシールなどは失われますので、ご了承ください。
 ●修理金額について
 ・保証期間中は、無料にて修理いたします。

ただし、ハードウェア保証書に記載されている「保証規定」の「保証適応外」の内容に該当する場合は、有料となります。 ※保証期間については、ハードウェア保証書をご覧ください。

・保証期間が終了した場合は、有料にて修理いたします。
 ※弊社が販売終了してから一定期間が過ぎた製品は、修理ができなくなる場合があります。
 ・お送りいただいた後、有料修理となった場合のみ、往復はがきにて修理金額をご案内いたします。
 修理するかをご検討の上、検討結果を記入してご返送ください。
 (ご依頼時に FAX 番号をお知らせいただければ、修理金額を FAX にて連絡させていただきます。)

#### ●修理品の依頼

本製品の修理をご依頼される場合は、以下を行ってください。

①メモに控え、お手元に置いてください

お送りいただく製品の製品名、シリアル番号(S/N)、お送りいただいた日時をメモに控え、お手元に置いてください。 ②これらを用意してください

・必要事項を記入した本製品のハードウェア保証書(コピー不可)

※ただし、保証期間が終了した場合は、必要ありません。

・下の内容を書いたもの

返送先 [住所/氏名/(あれば)FAX 番号]、日中にご連絡できるお電話番号、ご使用環境(機器構成、OS など),故障状況 (どうなったか)

#### ③修理品を梱包してください

・上で用意した物を修理品と一緒に梱包してください。

・輸送時の破損を防ぐため、ご購入時の箱・梱包材にて梱包してください。

※ご購入時の箱・梱包材がない場合は、厳重に梱包してください。

#### ④修理をご依頼ください

修理は下の送付先までお送りくださいますようお願いいたします。
 ※原則として修理品は弊社への持ち込みが前提です。送付される場合は、発送時の費用はお客様ご負担、修理後の返送費用は弊社負担とさせていただきます。

・送付の際は、紛失等を避けるため、宅配便か書留郵便小包でお送りください。

送付先 〒920-8513

石川県金沢市桜田町 2 丁目 84 番地 アイ・オー・データ第 2 ビル 株式会社アイ・オー・データ機器 修理センター 宛

# MEMO

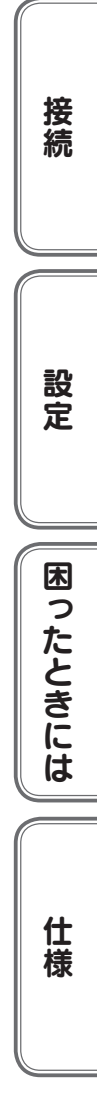

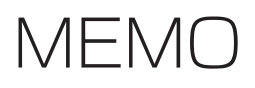

【ご注意】

1)本製品及び本書は株式会社アイ・オー・データ機器の著作物です。

したがって、本製品及び本書の一部または全部を無断で複製、複写、転載、改変することは法律で禁じ られています。

- 2)本製品は、医療機器、原子力設備や機器、航空宇宙機器、輸送設備や機器、兵器システムなどの人命に 関る設備や機器、及び海底中継器、宇宙衛星などの高度な信頼性を必要とする設備や機器としての使用 またはこれらに組み込んでの使用は意図されておりません。これら、設備や機器、制御システムなどに 本製品を使用され、本製品の故障により、人身事故、火災事故、社会的な損害などが生じても、弊社で はいかなる責任も負いかねます。設備や機器、制御システムなどにおいて、冗長設計、火災延焼対策設 計、誤動作防止設計など、安全設計に万全を期されるようご注意願います。
- 3)本製品は日本国内仕様です。本製品を日本国外で使用された場合、弊社は一切の責任を負いかねます。 また、弊社は本製品に関し、日本国外への技術サポート、及びアフターサービス等を行っておりません ので、予めご了承ください。(This product is for use only in Japan. We bear no responsibility for any damages or losses arising from use of, or inability to use, this product outside Japan and provide no technical support or after-service for this product outside Japan.)
- 4)本製品は「外国為替及び外国貿易法」の規定により輸出規制製品に該当する場合があります。 国外に持ち出す際には、日本国政府の輸出許可申請などの手続きが必要になる場合があります。
- 5) 本製品を運用した結果の他への影響については、上記にかかわらず責任は負いかねますのでご了承くだ さい。

HVL1-G シリーズ 設定ガイド&困ったときには 発行 株式会社アイ・オー・データ機器 〒920-8512 石川県金沢市桜田町3丁目10番地

© 2009 I-O DATA DEVICE, INC. All rights reserved. 本製品及び本書は著作権法により保護されておりますので無断で複写、 複製、転載、改変することは禁じられています。

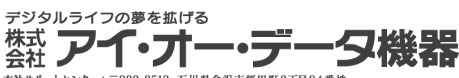

本社サポートセンター: 〒920-8513 石川県金沢市桜田町2丁目84番地 ホームページ: http://www.lodata.jp/support/ Copyright (C) 2008 I-0 DATA DEVICE, INC. All Rights Reserved.

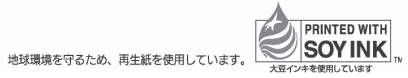